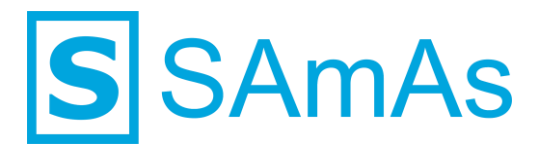

SAmAs GmbH Technologiepark 9 33100 Paderborn Tel.: 05251-205650 info@samas.de www.samas.de

# Impfsurveillance SAmAs Health & Safety oder SAmAs Enterprise

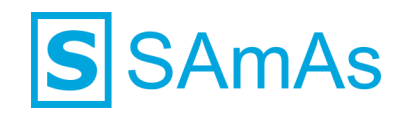

#### Sehr geehrte/r SAmAs Kundin und Kunde,

in diesem Dokument finden Sie alle relevanten Informationen rund um das Thema der Impfsurveillance.

Durch den Einsatz der SAmAs Pandemieversion, in Kombination mit der EnVita.one Schnittstelle zum RKI, ermöglichen wir Ihnen eine Übertragung von durchgeführten Impfungen gegen SARS-CoV-2 an das RKI.

Dieser Dokumentation entnehmen Sie die vorbereitenden Maßnahmen in Ihrem SAmAs-System inkl. notwendiger Registrierung an EnVita.one.

Wie und wo Sie in SAmAs eine durchgeführte Impfung gegen SARS-CoV-2 an das RKI eintragen und übermitteln können, finden Sie ebenfalls in dieser Dokumentation wieder!

Viel Erfolg mit SAmAs!

Ihr SAmAs TEAM

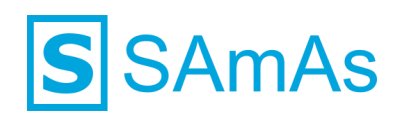

## Inhaltsverzeichnis

| Systemvorbereitung für die Pandemieversion 18.200                        | 4  |
|--------------------------------------------------------------------------|----|
| Einleitung                                                               | 4  |
| FAQ Impfsurveillance & Videoanleitungen                                  | 4  |
| Standardtabellen                                                         | 4  |
| Anpassung Standardtabelle Infekt                                         | 4  |
| Anpassung Standardtabelle Impfstoffe                                     | 5  |
| Anpassung Standardtabelle Grundlage der Priorisierung                    | 6  |
| Systemeinstellungen                                                      | 6  |
| Erweiterte Einstellungen - Tagesliste                                    | 6  |
| Erweiterte Einstellungen - Impfung                                       | 8  |
| Erweiterte Einstellungen – EnVita.one                                    | 8  |
| Registrierung EnVita.one                                                 | 9  |
| Voraussetzung für eine Registrierung                                     | 9  |
| Durchführen der Registrierung für den Moderator (Administrativer Zugang) | 9  |
| Durchführen der Registrierung für weitere Benutzer                       | 8  |
| Impfzentrum an EnVita.one melden 1                                       | 9  |
| Impfzentrum erstellen und melden1                                        | 9  |
| Überprüfung Impfzentrum in sOne Web 2                                    | 21 |
| Konfiguration innerhalb der Pandemieversion 18.200                       | 2  |
| Mapping durchführen2                                                     | 22 |
| Infekt und Impfstoff bereits vorhanden2                                  | 23 |
| Infekt und Impfstoff nicht vorhanden2                                    | 24 |
| Impfmeldung vorbereiten2                                                 | 26 |
| Impfmeldung SARS-CoV-2 an das RKI2                                       | 8  |
| Impfsurveillance in sOne Web aktivieren2                                 | 28 |
| Impfung im Termin hinterlegen2                                           | 29 |
| Impfung durchführen                                                      | 31 |
| Impfung an das RKI melden3                                               | 32 |
| Abbildungsverzeichnis                                                    | 6  |

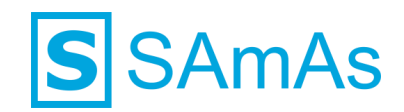

## Systemvorbereitung für die Pandemieversion 18.200

## Einleitung

Um Ihr SAmAs-System optimal auf die Pandemieversion vorzubereiten, müssen Sie die in den nachfolgenden Abschnitten beschriebenen Systemvorbereitungen in den Bereichen Standardtabellen, Systemeinstellungen, Registrierung EnVita.one und Impfzentrum an EnVita.one melden durchgeführt werden.

Die Pandemieversion 18.200 verlangt ein Datenbankupdate, welches **zwingend** ausgeführt werden muss. Dieses Datenbankupdate beinhaltet strukturelle Anpassungen, welche unter anderem für die Impfsurveillance notwendig sind. Falls bei Ihnen eine Replikation eingerichtet wurde, muss das Datenbankupdate auch für diese explizit ausgeführt werden!

**Hinweis:** Wenn Sie bereits mit der SAmAs Version 18.20 arbeiten und das Datenbankupdate durchgeführt haben, so ist ein weiteres Datenbankupdate unter der Pandemieversion 18.200 nicht notwendig!

## FAQ Impfsurveillance & Videoanleitungen

Die häufigsten Fragen rund um das Thema Impfsurveillance haben wir für Sie auf unserer Homepage beantwortet. Diese Informationsseite wird ständig von uns aktualisiert. Bitte schauen Sie sich die Fragen und Antworten unter folgendem Link an:

#### https://www.samas.de/digitale-impfsurveillance/

Kurze Videoanleitungen rund um das Thema Impfsurveillance finden Sie unter:

#### https://www.samas.de/pandemieversion

Dieser Inhalt ist passwortgeschützt. Um ihn anschauen zu können, verwenden Sie bitte das folgende Passwort: cqUxZ37EhASvZzDW35LN

#### Standardtabellen

Hinweis: Die Standardtabellen können Sie nur mit ausreichenden Zugriffsberechtigungen bearbeiten!

#### Anpassung Standardtabelle Infekt

- Bitte öffnen Sie die Standardtabelle "Infekt" (zu finden unter Daten → Standardtabelle → Impfung → Infekt) und betätigen die Schaltfläche <sup>®</sup> Bearbeiten</sup>.
- 2. Am Ende der angezeigten Tabelle wird Ihnen eine Leerzeile angezeigt. Tragen Sie die Informationen gemäß nachfolgender Abbildung ein:

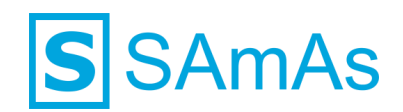

|       |                                           | Infekt       |                   |                  |  |
|-------|-------------------------------------------|--------------|-------------------|------------------|--|
|       | Infektion                                 | Impfbar      | Immer_Aktivierbar | Impfsurveillance |  |
|       | SARS-CoV-2                                | $\checkmark$ |                   | $\checkmark$     |  |
|       | Abbildung 1: Anlage Infektion SARS-CoV-2  | 2            |                   |                  |  |
| 3.    | Betätigen Sie die Schaltfläche 🗎 Speichem |              |                   |                  |  |
| Anpas | ssung Standardtabelle Impfstoffe          |              |                   |                  |  |

- 4. Wechseln Sie nun in die Standardtabelle "Impfstoffe" und betätigen die Schaltfläche 🧷 Bearbeiten
- 5. Am Ende der angezeigten Tabelle wird Ihnen eine Leerzeile angezeigt. Tragen Sie die Informationen gemäß nachfolgender Abbildung ein:

|             | Impfstoffe |       |                     |                         |  |  |  |
|-------------|------------|-------|---------------------|-------------------------|--|--|--|
| Bezeichnung | Inaktiv    | Dosis | Immer_Aktivierbar 👻 | zugeordnete Infektionen |  |  |  |
| AstraZeneca |            |       | $\checkmark$        |                         |  |  |  |
| Corminaty   |            |       | $\checkmark$        |                         |  |  |  |
| Janssen     |            |       | $\checkmark$        |                         |  |  |  |
| Moderna     |            |       | $\checkmark$        |                         |  |  |  |
| Vaxzevria   |            |       | $\checkmark$        |                         |  |  |  |

Abbildung 2: Anlage Impfstoffe für SARS-CoV-2

- 6. Betätigen Sie erneut die Schaltfläche 🧷 Bearbeiten
- 7. Nun müssen Sie noch den Infekt SARS-CoV-2 den neu angelegten Impfstoffen zuweisen. Klicken Sie hierfür doppelt auf AstraZeneca. Folgendes Fenster öffnet sich in dem Sie dann SARS-CoV-2 anklicken:

|                 |                          |                     | Impfstoffe |                          |                         |
|-----------------|--------------------------|---------------------|------------|--------------------------|-------------------------|
| Bezeichnung     |                          | Inaktiv             | Dosis      | Immer_Aktivierbar -      | zugeordnete Infektionen |
| AstraZeneca     |                          |                     | /          |                          |                         |
| Corminaty       |                          |                     |            |                          |                         |
| Janssen 🗡 Zu    | ugeordnete Infektionen f | für Impfstoff Astra | Zeneca     |                          | ×                       |
| Moderna 👘       | ×                        |                     |            |                          |                         |
| Vaxzevri Speich | ern Abbrechen            |                     |            |                          |                         |
|                 | Diphtherie               |                     | Tel        | anus                     |                         |
|                 | Enstein-Barr-Vinus       |                     |            | lwit (Rabies)            |                         |
|                 | Epitern bein Vires       | bolitic (ESME)      |            | adaaalkaa (Hamaa zastar) |                         |
|                 | Hunsoniner-Meningoenzep  |                     |            | lupocken (helpes zostel) |                         |
| Deside and      | Hepatitis A              |                     |            |                          |                         |
| Louise .        | Hepatitis B              |                     |            |                          |                         |
| B-B-SHOT        | Keuchhusten (Pertussis)  |                     |            |                          |                         |
|                 | Masem (Morbilli)         |                     |            |                          |                         |
|                 | Meningokokken            |                     |            |                          |                         |
|                 | Mumps                    |                     |            |                          |                         |
| Photo: -        | Poliomyelitis            |                     |            |                          |                         |
|                 | Röteln (Rubella)         |                     |            |                          |                         |
|                 | Salmonella typhi         |                     |            |                          |                         |
|                 | SARS-CoV-2               |                     |            |                          |                         |
|                 | Streptokokken            |                     |            |                          |                         |
|                 |                          |                     |            |                          |                         |

Abbildung 3: Infekt SARS-CoV-2 dem Impfstoff zuordnen

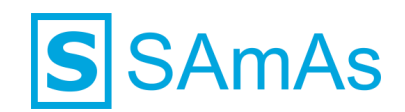

8. Wiederholen Sie den Vorgang aus Punkt 7 für alle neu erstellen Impfstoffe. Das Endergebnis sollte wie folgt aussehen:

| Impfstoffe  |         |       |                     |                         |  |  |
|-------------|---------|-------|---------------------|-------------------------|--|--|
| Bezeichnung | Inaktiv | Dosis | Immer_Aktivierbar 🔻 | zugeordnete Infektionen |  |  |
| AstraZeneca |         |       |                     | SARS-CoV-2              |  |  |
| Corminaty   |         |       |                     | SARS-CoV-2              |  |  |
| Janssen     |         |       |                     | SARS-CoV-2              |  |  |
| Moderna     |         |       | $\checkmark$        | SARS-CoV-2              |  |  |
| Vaxzevria   |         |       |                     | SARS-CoV-2              |  |  |

Abbildung 4: Vollständig angelegte Impfstoffe für SARS-CoV-2

9. Betätigen Sie die Schaltfläche ESpeichem

#### Anpassung Standardtabelle Grundlage der Priorisierung

- 10. Wechseln Sie nun in die Standardtabelle "Grundlage der Priorisierung" und betätigen die Schaltfläche *Bearbeiten*
- 11. Es wird Ihnen eine leere Tabelle angezeigt. Tragen Sie die Informationen gemäß nachfolgender Abbildung ein:

|            | (       | Grundlage der Priorisierung                 |
|------------|---------|---------------------------------------------|
| Sortierung | Kennung | Beschreibung                                |
| 1          | Keine   | Keine Priorisierung                         |
| 2          | Alter   | STIKO nach Alter                            |
| 3          | Beruf   | STIKO nach Beruf                            |
| 4          | Pflege  | STIKO Bewohner/in Senioren-/Altenpflegeheim |
| 5          | Medizin | STIKO medizinisch                           |

Abbildung 5: Hinterlegte Grundlagen der Priorisierung

- 12. Betätigen Sie die Schaltfläche ESpeichem
- 13. Anschließend können Sie die Standardtabellen verlassen.

#### Systemeinstellungen

#### Erweiterte Einstellungen - Tagesliste

 Bitte öffnen Sie den Menüpunkt Daten → Einstellungen und betätigen dann die Schaltfläche Erweiterte Einstellungen

Hinweis: Die Schaltfläche Erweiterte Einstellungen wird nur SAmAs-Benutzern mit Administratorberechtigungen angezeigt. Sollten Sie diese Schaltfläche nicht sehen, kontaktieren Sie bitte Ihren Administrator.

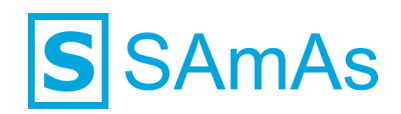

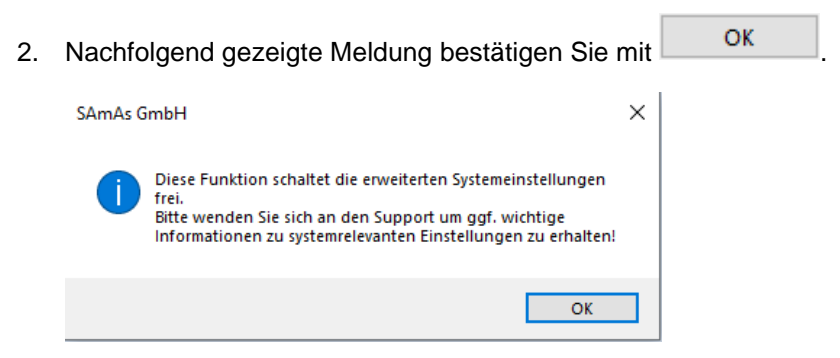

Abbildung 6: Hinweismeldung erweiterte Einstellungen

3. Tragen Sie anschließend das Passwort ein:

| SAmAs GmbH - Health & Safety      | ×  |
|-----------------------------------|----|
| Bitte geben Sie das Passwort ein: |    |
|                                   | ,  |
|                                   |    |
| OK Abbrech                        | en |

Abbildung 7: Passworteingabe erweiterte Einstellungen

Wechseln Sie jetzt in den Bereich Tagesliste und aktivieren die Einstellung
 Zentrum in Tagesliste als Pflichtfeld

| Tagesliste                            |
|---------------------------------------|
|                                       |
| Allgemein                             |
|                                       |
| Zentrum in Tagesliste als Pflichtfeld |

Abbildung 8: Einstellung "Zentrum in Tagesliste als Pflichtfeld" aktivieren

**Hinweis:** Ab jetzt muss bei allen Tageslisteneinträgen ein Zentrum hinterlegt werden. Dies betrifft auch Tageslisteneinträge, die nicht mit SARS-CoV-2 zusammenhängen.

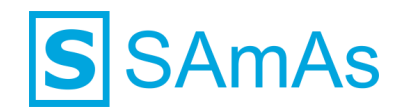

#### **Erweiterte Einstellungen - Impfung**

Impfung und aktivieren die Einstellungen 5. Wechseln Sie jetzt in den Bereich Wamung anzeigen, wenn Impfung ohne Termin und 🗹 Impfung nur über Tagesliste

| 🗾 Imj     | pfung                                                                    |
|-----------|--------------------------------------------------------------------------|
| Allgemeir | 1                                                                        |
|           | Impftermine erregerabhängig                                              |
|           | Zentrale Speicherung der Chargennummer                                   |
|           | Neue Kontrolle für relevante Werte auch wenn Grenzwert eingehalten wurde |
|           | Letzte Chargen-Nummer nicht eintragen                                    |
| i         | ☑ Wamung anzeigen, wenn Impfung ohne Termin                              |
|           | Impfung nur über Tagesliste                                              |

Hinweis: Ab jetzt können Sie Impfungen nur noch anhand eines Tageslisteneintrages durchführen. Dies betrifft auch Impfungen, die nicht mit SARS-CoV-2 zusammenhängen.

#### Erweiterte Einstellungen – EnVita.one

Hinweis: Diese hier beschriebene Einstellung müssen Sie nur dann aktivieren, wenn Sie die vorbereitenden Schritte für die SAmAs Pandemieversion in der Version 18.0. durchführen! Sollten Sie bereit seine höhere Version von SAmAs installiert haben, so können Sie diese Konfiguration überspringen.

6. Wechseln Sie jetzt in den Bereich Sie EnVita.one und aktivieren die Einstellung EnVita.one.

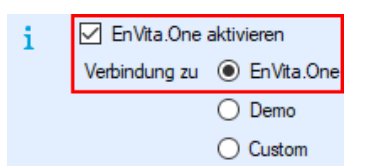

Abbildung 9: Einstellung EnVita.one aktivieren

7. Sie können die erweiterten Einstellungen jetzt verlassen.

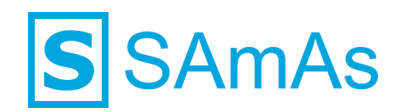

## **Registrierung EnVita.one**

#### Voraussetzung für eine Registrierung

- Jeder Benutzer benötigt eine eigene persönliche Emailadresse (keine info@praxistest.de).
- Der SAmAs-Benutzer, welcher sich registrieren möchte, benötigt eine aktivierte SAmAs-Benutzerlizenz.
- Der Erste SAmAs-Benutzer welcher sich registriert hat die Funktion "Moderator".
  - Die Funktion "Moderator" ist wie ein Administrator zu sehen und hat somit mehr Berechtigungen als alle anderen Benutzer, die sich anschließend registrieren.
  - o Es wird immer der gerade in SAmAs eingeloggte Benutzer registriert.

**Hinweis:** Die Erstregistrierung sollte immer mit einem Benutzer gemacht werden, welcher das Unternehmen administrieren darf!

Durchführen der Registrierung für den Moderator (Administrativer Zugang)

 Bitte starten Sie SAmAs mit dem Benutzer, welcher sich an EnVita.one registrieren und administrative Möglichkeiten erhalten soll. Der Benutzer benötigt eine aktivierte Lizenz. (siehe nachfolgende Grafik)

S SAmAs Health & Safety Testmediziner (aktiviert) verbunden mit

Abbildung 10: SAmAs-Benutzerlizenz aktiviert

2. Selektieren Sie den Menüpunkt EnVita.one und klicken auf "Benutzer registrieren".

| S SAmAs Health & Safety Testmediziner (aktiviert) verbunden mit |               |                      |        |             |                 |  |
|-----------------------------------------------------------------|---------------|----------------------|--------|-------------|-----------------|--|
| Daten Drucken                                                   | Listen Kartei | Termine Statistik Ar | nsicht | En Vita.one |                 |  |
|                                                                 |               |                      |        | 🗹 Benutze   | er registrieren |  |
|                                                                 | hun the amine |                      |        | Benutze     | er anmelden     |  |

Abbildung 11: Benutzer Registrierung auswählen

3. Es öffnet sich nachfolgende Maske:

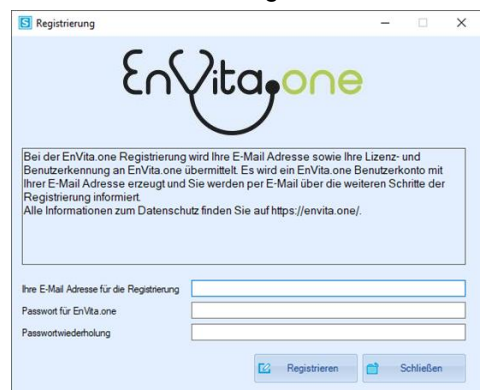

Abbildung 12: Registrierungsfenster EnVita.one

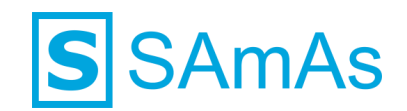

4. Vervollständigen Sie die geforderten Angaben um E-Mailadresse und Passwort. Ihr Passwort sollte folgenden Anforderungen entsprechen: Alphanumerisch, Sonderzeichen, Groß-/Kleinschreibung

Wählen Sie anschließend die Schaltfläche Registrieren aus.

**Hinweis:** Im Feld E-Mailadresse <u>muss</u> eine persönliche E-Mailadresse hinterlegt werden. Es darf sich hierbei nicht um eine allgemeine Adresse wie info@praxistest.de handeln! Zudem erhalt der Benutzer, welcher sich als Erstes an EnVita.one registriert, den administrativen Zugang. Die Erstregistrierung sollte somit immer eine Person durchführen, welche administrieren darf!

| En                                                                                                    | Vita <u>pone</u>                                                                                       | Э                                          |                               |  |
|----------------------------------------------------------------------------------------------------|----------------------------------------------------------------------------------------------------|--------------------------------------------|-------------------------------|--|
| Bei der EnVita.one Registrierung<br>Benutzerkennung an EnVita.one<br>Ihrer E-Mail Adresse erzeugt und | wird Ihre E-Mail Adresse sowie<br>übermittelt. Es wird ein EnVita on<br>Sie werden per F-Mail über die | Ihre Lizenz-<br>e Benutzerk<br>weiteren Sc | und<br>onto mit<br>hritte der |  |
| Registrierung informiert.<br>Alle Informationen zum Datensch                                          | utz finden Sie auf https://envita.o                                                                    | ne/.                                       |                               |  |

Abbildung 13: Registrierungsdaten vervollständigen und registrieren

Falls Sie bei Ihrem SAmAs-Benutzer bereits eine E-Mailadresse hinterlegt haben, wird diese bereits vorausgewählt. Bitte vervollständigen Sie die Angaben nur noch um ein Passwort:

| S Registrierung                                                                                                    |                                                                                                    | -                                                  |                                | ×      |
|----------------------------------------------------------------------------------------------------|----------------------------------------------------------------------------------------------------|----------------------------------------------------|--------------------------------|--------|
| 503                                                                                                    | Vita.                                                                                                    | θ                                                  |                                |        |
| Bei der EnVita.one Registrierung<br>Benutzerkennung an EnVita.one<br>Ihrer E-Mail Adresse erzeugt und<br>Registrierung informiert.<br>Alle Informationen zum Datensch | wird Ihre E-Mail Adresse sowie<br>übermittelt. Es wird ein EnVita.on<br>Sie werden per E-Mail über die<br>utz finden Sie auf https://envita.o | Ihre Lizenz-<br>le Benutzer<br>weiteren So<br>ne/. | und<br>konto mit<br>chritte de | t<br>r |
| Ihre E-Mail Adresse für die Registrierung<br>Passwort für En Vita.one<br>Passwortwierletholung                                                                        | mustemannmax1                                                                                                    |                                                    |                                |        |
| rasswortwiedentoidfig                                                                                                    |                                                                                                    |                                                    |                                |        |

Abbildung 14: Registrierungsdaten vervollständigen und registrieren\_2

5. Sobald die Registrierung erfolgreich war, wird Ihnen dies über folgendes Hinweisfenster angezeigt:

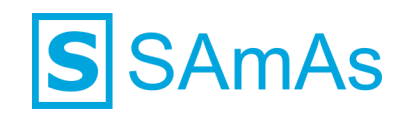

| S Registrierung                                                                                             |                                                      |                                                  |                                    |                                                               | —                                     |                  | $\times$ |
|----------------------------------------------------------------------------------------------------|------------------------------------------------------|--------------------------------------------------|------------------------------------|---------------------------------------------------------------|---------------------------------------|------------------|----------|
|                                                                                                    | 503                                                  | Vito                                             | <b>1</b> ,0                        | o∩e                                                           |                                       |                  |          |
| Bei der EnVita <u>one Re</u><br>Benutzerken SAmAs<br>Ihrer E-Mail <i>k</i><br>Registrierun<br>Alle Informat | Gistrierung<br>Sie wurden<br>per E-Mail k<br>führen. | wird Ihre E-<br>erfolgreich re<br>contaktieren i | Mail Ad<br>egistriert<br>und Sie c | resse sowie Ihre<br>. EnVita.one wird S<br>lurch die weiteren | Lizenz- ur<br>><br>ie nun<br>Schritte | nd<br>mit<br>der | r        |
| Ihre E-Mail Adre                                                                                            |                                                      |                                                  |                                    |                                                               | OK                                    |                  |          |
| Passwort für EnVita.one                                                                                     |                                                      |                                                  |                                    |                                                               |                                       |                  |          |
| Passwortwiederholung                                                                                        |                                                      | •••••                                            |                                    |                                                               |                                       |                  |          |
|                                                                                                    |                                                      |                                                  |                                    | Registrieren                                                  | C Sc                                  | hließen          |          |

Abbildung 15: Registrierung EnVita.one erfolgreich

 Überprüfen Sie nun den Posteingang Ihrer E-Mailadresse, welche Sie bei der Registrierung hinterlegt haben. Sie erhalten eine E-Mail von dem Absender <u>noreply@EnVita.one</u> mit dem Betreff "En-Vita.one – Verifizierung Ihres Benutzeraccounts".

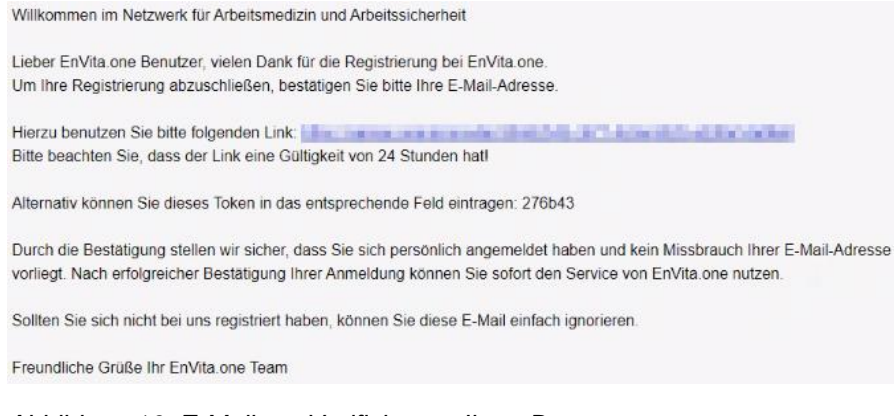

Abbildung 16: E-Mail zur Verifizierung Ihres Benutzeraccounts

- 7. Um die Registrierung abzuschließen, betätigen Sie den Link innerhalb der erhaltenen E-Mail.
- 8. Sie werden nun auf eine Website zur Vervollständigung der Registrierung geleitet.
- 9. Bestätigen Sie die Cookie-Nutzung mit "Einverstanden".

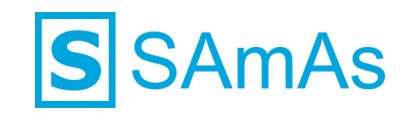

|                                                                                                    | En\/ita.or                                                                                                    |                                                                                                    |                                                                                                    |          |
|----------------------------------------------------------------------------------------------------|----------------------------------------------------------------------------------------------------|----------------------------------------------------------------------------------------------------|----------------------------------------------------------------------------------------------------|----------|
|                                                                                                    | Cookie-                                                                                                    | Nutzung                                                                                                    |                                                                                                    |          |
| Diese Website erfüllt die Pflicht zum Hinweis auf<br>effektiv und sicherer gemacht werden. Dabei w<br>Benutzers abgelegt. Besuchs-Präferenzen und We                                                     | f den Einsatz von Cookies. I<br>erden Textdateien mit Infor<br>ebseiten-Einstellungen könn                                | Durch die Verwendung von C<br>mationspunkten auf Basis v<br>en somit definiert und gespe                                   | Cookies können Internetseiten nutzerfreundlicl<br>on Nutzeraktivitäten temporär im Browser de<br>richert werden.                                                                    | n,<br>IS |
| Mit der Speicherung von Cookies ermöglichen S<br>Webseiteneinstellungen werden zeitlich befristet<br>dazu verpflichtet, der unter https://www.eu-dater<br>Erfassung und Auswertung von Daten in Kenntnis | Sie dieser Homepage inhalt<br>z gespeichert und bei erneu<br>nschutz.org/ veröffentlichter<br>s zu setzen. Die Rechtmäßig | liche und strukturelle Anpas<br>tem Besuch abgerufen. Mit<br>n Grundverordnung Folge zu<br>keit der Verarbeitung ist in Ka | sung an die individuellen Besucherbedürfniss<br>Anwendung der DSGVO 2018 sind Webmaste<br>leisten und seine Nutzer entsprechend über di<br>apitel 2, Artikel 6 der DSGVO begründet. | a.<br>er |
|                                                                                                    |                                                                                                    |                                                                                                    |                                                                                                    |          |
|                                                                                                    | Seite verlassen                                                                                                    | Einverstanden                                                                                                    |                                                                                                    |          |
|                                                                                                    |                                                                                                    |                                                                                                    |                                                                                                    |          |

Abbildung 17: Cookie-Nutzung

10. Vervollständigen Sie die Felder "Benutzername (E-Mail)" und "Passwort" mit den unter Punkt 4 hinterlegten Daten. Wählen Sie "Anmelden".

| 5                |                                                   |                                                      |
|------------------|---------------------------------------------------|------------------------------------------------------|
| zername (E-Mail) |                                                   |                                                      |
| testmediziner@   |                                                   |                                                      |
| ort              |                                                   |                                                      |
|                  | ×                                                 | ۲                                                    |
|                  | zername (E-Mail)<br>testmediziner@byce=.de<br>ort | zername (E-Mail)<br>testmediziner@lacestation<br>ort |

Abbildung 18: Login EnVita.one

11. Nach erfolgreicher Anmeldung gelangen Sie zur Übersicht der ersten Schritte:

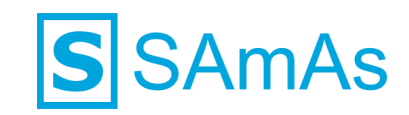

| Erste Schritte                                                                                                    |
|----------------------------------------------------------------------------------------------------|
| Um EnVita.one in vollem Umfang nutzen zu können, durchlaufen Sie bitte folgende Schritte<br>Meine Benutzerdaten vervollständigen |
| 2 Die Einwilligung gemäß DSGVO erteilen                                                                                          |
| V Den Lizenzinhaber eintragen                                                                                                    |
| 4 Meine Unternehmensdaten vervollständigen                                                                                       |
| 5 Eine Lizenz erwerben                                                                                                    |
| Die Verschlüsselung für Personendaten aktivieren                                                                                 |
| <b>6</b> Der Auftragsverarbeitung (AV) zustimmen                                                                                 |

Abbildung 19: Erste Schritte EnVita.one – Typ Moderator

- 12. Bitte vervollständigen Sie jetzt die fehlenden Informationen.
- 13. Klicken Sie zuerst auf die Schaltfläche und vervollständigen Ihre persönlichen Daten. Stimmen Sie außerdem der Einwilligung gemäß DSGVO zu:

| Meine<br>vervol             | Benutzerdaten<br>Iständigen                                               |
|-----------------------------|---------------------------------------------------------------------------|
| Zum Abschließen<br>Angaben: | der Anmeldung vervollständigen Sie bitte Ihre Daten um folgende           |
| Anrede*                     | Titel                                                                     |
| Herr                        | ~                                                                         |
| Vorname*                    |                                                                           |
| Max                         |                                                                           |
| Nachname*                   |                                                                           |
| Mustermann                  |                                                                           |
|                             |                                                                           |
|                             | zusätzliche Angaben machen $igodot$                                       |
| Ich gebe d                  | ie Einwilligung gemäß DSGVO.                                              |
| Einwilligung anzei<br>ab.)  | gen   Einwilligung herunterladen (Bitte speichem Sie diese zunächst lokal |
|                             | Benutzerdaten vervollständigen                                            |
| Zurück                      | (Die mit * markierten Felder sind Pflichtfelder.)                         |

Abbildung 20: Erste Schritte - 1. Benutzerdaten vervollständigen

14. Die Schritte 1 und 2 wurden jetzt mit einem Wersehen:

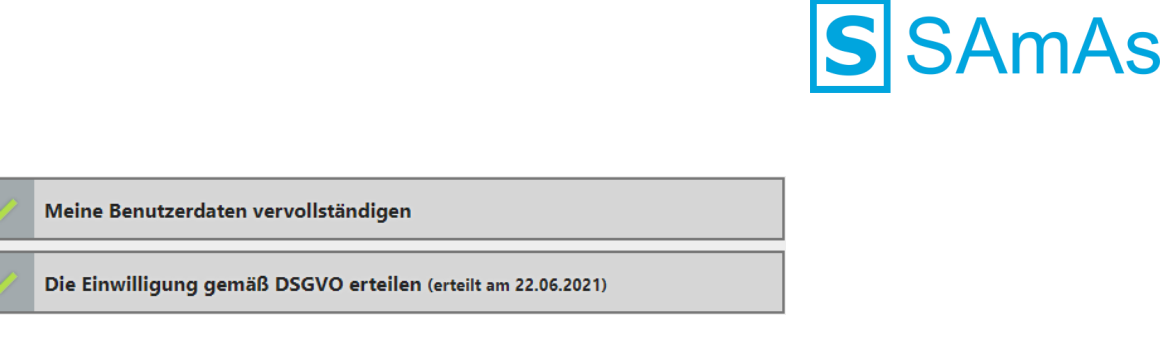

Abbildung 21: Erste Schritte - 1. und 2. vollständig

15. Die nächste Schaltfläche

Den Lizenzinhaber eintragen

ist bereits mit

und

einem wersehen, da Sie uns als SAmAs-Kunde bekannt sind. Hier können keine Daten editiert werden.

16. Wechseln Sie nun zur Schaltfläche Vervollständigen Sie die Anpassungen über "Mandant spei-

vervollstandigen Ihre Unternehmensdaten. Bestatigen Sie die Anpassungen über "Mandant speichern".

|                                                                                | Straße*           |                                                   |
|--------------------------------------------------------------------------------|-------------------|---------------------------------------------------|
| Meine Unternehmensdaten                                                        | Musterweg 3       |                                                   |
| vorvollständigon                                                               | Postleitzahl*     | Ort*                                              |
| vervolistandigen                                                               | 33100             | Paderborn                                         |
| Bezeichnung                                                                    |                   |                                                   |
| Testarbeitgeber EnVita.One                                                     | Datenschutz       | zbeauftragter                                     |
| Bundesland                                                                     | Anrede            |                                                   |
| Nordrhein-Westfalen ×                                                          | Frau              |                                                   |
| Fügen Sie Ihr Unternehmenslogo hinzu                                           | Titel             |                                                   |
| Bitte wählen Sie eine Datei mit den Abmessungen von maximal 160x40 Pixel aus 🖿 |                   |                                                   |
| Noch kein Firmenlogo gewählt                                                   | Vorname*          |                                                   |
| Farbcode zur mandantenspezifischen Gestaltung von sSafety Web                  | Test              |                                                   |
| Bitte Hex-Farbcode eintragen                                                   | Nachname*         |                                                   |
|                                                                                | Datenschutzmitarb | eiterin                                           |
| Geschäftsführer                                                                | Straße*           |                                                   |
|                                                                                | Musterweg 3       |                                                   |
| Anrede                                                                         | Postleitzahl*     | Ort*                                              |
| Titel                                                                          | 33100             | Paderborn                                         |
|                                                                                |                   |                                                   |
| Vorname*                                                                       |                   |                                                   |
| Max                                                                            |                   | Mandant speichern                                 |
| Nachname*                                                                      | Zurück            | (Die mit * markierten Felder sind Pflichtfelder.) |
| Mustermann                                                                     |                   |                                                   |

Abbildung 22: Erste Schritte - 4. Meine Unternehmensdaten vervollständigen

17. Selektieren Sie nun die Schaltfläche

Eine Lizenz erwerben

Ihnen wird jetzt die Möglichkeit geboten, Lizenzen für die Nutzung der EnVita.one Schnittstelle zum RKI zu erwerben. Wählen Sie hierfür "Kaufen" aus:

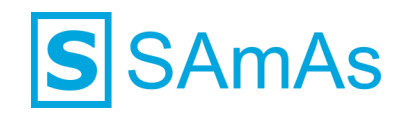

## Eine Lizenz erwerben

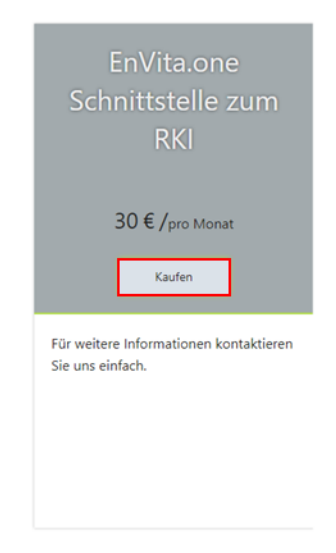

Zurück

#### Abbildung 23: Erste Schritte - 5. Eine Lizenz erwerben

18. Sie gelangen nun zu einer detaillierten Übersicht, wo Sie die Anzahl gewünschter Lizenzen definieren können.

**Hinweis:** Nach Kauf der Lizenzen beträgt die Laufzeit 1 Jahr und verlängert sich automatisch um ein weiteres Jahr, wenn 3 Monate vor Vertragsende nicht schriftlich gekündigt wird.

## EnVita.one Schnittstelle zum RKI

| Enthaltene Features                                                                   | Kalkulation                                                                                                    |
|---------------------------------------------------------------------------------------|----------------------------------------------------------------------------------------------------|
| Für weitere Informationen kontaktieren Sie uns einfach.                               | 30 € /pro Monat                                                                                                    |
| Enthaltene Produkte                                                                   | Anzahl gewünschter Lizenzen                                                                                                    |
| Nutzungsentgelt für die EnVita.one Schnittstelle zum RKI gemäß Corona-Impt-Verordnung | 1 €                                                                                                    |
| Enthaltene Leistungen<br>für SAmAs Health und Enterprise                              | ✓ Ich stimme den Allgemeinen<br>Geschäftsbedingungen (AGB) zu.<br>AGB anzeigen   AGB herunterladen<br>(Bitte speichen Sie diese zunächst lokal ab.)<br>Verbindlich kaufen |

Abbildung 24: Erwerb Schnittstelle EnVita.one zum RKI

19. War der Erwerb von Lizenzen erfolgreich, wird Ihnen das mit der nachfolgend gezeigten Meldung signalisiert:

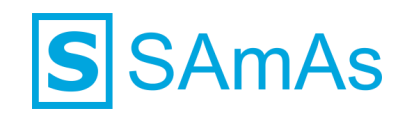

| Verträge                 |                         |          |
|--------------------------|-------------------------|----------|
| 10 👻 Einträge je Seite   | Suchen                  |          |
| Bezeichnung 1            |                         | Optionen |
| EnVita.one Lizenzvertrag |                         |          |
| 1 bis 1 von 1 Einträgen  | Turstel 4               | Mächste  |
| Vielen Dank f            | ür Ihren Einkauf!       |          |
| Die Lizenzen wurden I    | hrem Konto hinzugefügt. | Zurück   |
|                          | ~ Ok                    |          |

Abbildung 25: Lizenzkauf erfolgreich

20. Jetzt erhalten Sie eine Übersicht aller geschlossenen Verträge. Hier haben Sie anhand <sup>…</sup> die Möglichkeit, sich die Vertragsposition anzeigen zu lassen.

| Vert        | räge                          |            |          |
|-------------|-------------------------------|------------|----------|
| 10          | ✓ Einträge je Seite           | Suchen     |          |
| Bezeichnu   | ung 1                         |            | Optionen |
| EnVita.or   | EnVita.one Lizenzvertra       | ag 🛞       |          |
| 1 bis 1 von | Wählen Sie eine Option        | 1          | Nächste  |
|             | Vertragspositionen anzeigen   | ]          | Zurück   |
|             | Der Auftragsverarbeitung (AV) | zustimmen. |          |

Abbildung 26: Übersicht Verträge

| Vertra            | agspositio               | nen     |           |    |         |        |
|-------------------|--------------------------|---------|-----------|----|---------|--------|
| 10 🗸              | Einträge je Seite        | Suchen  |           |    |         |        |
| Anzahl 1          | Bezeichnung              | 11      | Beginn    | î↓ | Ende    | î↓     |
| 1 Stück           | EnVita.one Schnittstelle | zum RKI | 22.06.202 | 21 | 22.06.2 | 022    |
| 1 bis 1 von 1 Ein | trägen                   |         |           | 1  | Näc     |        |
|                   |                          |         |           |    | i       | Zurück |

Abbildung 27: Übersicht Vertragspositionen

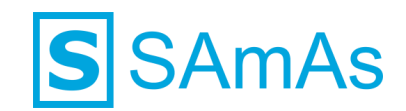

21. Der Schritt 5 und die Verschlüsselung wurden jetzt mit einem versehen:

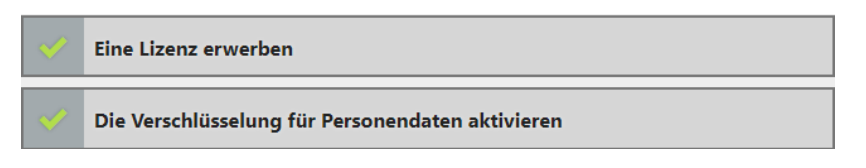

Abbildung 28: Erste Schritte - 5. und Verschlüsselung vollständig

22. Selektieren Sie nun die Schaltfläche

Der Auftragsverarbeitung (AV) zustimmen

Bei dem angezeigten Vertrag mit dem Namen "EnVita.one Lizenzvertrag" wählen Sie — aus und anschließend "Der Auftragsverarbeitung (AV) zustimmen."

| Vert        | räge                          |                                                                                                    |          |
|-------------|-------------------------------|----------------------------------------------------------------------------------------------------|----------|
| 10          | ✓ Einträge je Seite           | Suchen                                                                                                    |          |
| Bezeichnu   | ing ↑                         |                                                                                                    | Optionen |
| EnVita.or   | EnVita.one Lizenzvertr        | ag 🛞                                                                                                    |          |
| 1 bis 1 von | Wählen Sie eine Option        |                                                                                                    | Nächste  |
|             | Vertragspositionen anzeigen   | la de la constante de la constante de la constante de la constante de la constante de la constante de la consta | Zurück   |
|             | Der Auftragsverarbeitung (AV) | zustimmen.                                                                                                    |          |

Abbildung 29: Auftragsverarbeitung (AV) anzeigen

23. Die Auftragsverarbeitung (AV) wird Ihnen angezeigt, welcher Sie am Ende der Seite zustimmen können. Klicken Sie anschließend auf "Absenden".

| <ul> <li>Ich stimme d</li> </ul> | r Auftragsverarbeitung | g (AV) zu. |          |
|----------------------------------|------------------------|------------|----------|
| Zurück                           |                        |            | Absenden |

Abbildung 30: Auftragsverarbeitung (AV) zustimmen

24. Sie haben alle "Ersten Schritte" zur Registrierung an EnVita.one erfolgreich durchgeführt. Sie gelangen jetzt auf Ihr Dashboard:

| Dashboard                     |                                     |                                             |                                                     | 0 | 🙆 Max Mustermann ~ | . () Hitte |
|-------------------------------|-------------------------------------|---------------------------------------------|-----------------------------------------------------|---|--------------------|------------|
| Ihre Kundendaten              | Zentrumsinformationen               | SAmAs Health herunterladen                  | sHealthy                                            |   |                    |            |
| Informationen zum Lizenzgeber | Übersicht und Neuanlage von Zentren | Laden Sie hier die neueste Version herunter | Klicken Sie, um aus weiteren Optionen zu<br>wählen. |   |                    |            |

Abbildung 31: Dashboard sOne Web nach erfolgreicher Durchführung erster Schritte

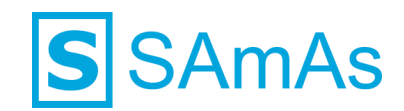

#### Durchführen der Registrierung für weitere Benutzer

- 25. Bitte wiederholen Sie die Schritte 1 bis 10 aus dem Bereich "Durchführen der Registrierung für den Moderator (Administrativer Zugang)"
- 26. Nach erfolgreicher Anmeldung gelangen Sie zur Übersicht der ersten Schritte. Hier werden Ihnen nur noch zwei Schaltflächen angeboten:

| Erste Schritte                                                                                                    |
|----------------------------------------------------------------------------------------------------|
| Um EnVita.one in vollem Umfang nutzen zu können, durchlaufen Sie bitte folgende Schritte:           1         Meine Benutzerdaten vervollständigen |
| 2 Die Einwilligung gemäß DSGVO erteilen                                                                                                    |

Abbildung 32: Erste Schritte EnVita.one – Typ Benutzer

- 27. Bitte vervollständigen Sie jetzt die fehlenden Informationen.
- 28. Klicken Sie zuerst auf die Schaltfläche und vervollständigen Ihre persönlichen Daten. Stimmen Sie außerdem der Einwilligung gemäß DSGVO zu:

# Meine Benutzerdaten vervollständigen

| Zum Abschließen der Anmeldung vervollständigen Sie bitte Ihre Daten um folgende<br>Angaben:         |
|----------------------------------------------------------------------------------------------------|
| Anrede* Titel                                                                                       |
| Frau 🗸                                                                                              |
| Vorname*                                                                                            |
| Tina                                                                                                |
| Nachname*                                                                                           |
| Test                                                                                                |
|                                                                                                    |
| zusätzliche Angaben machen $\overline{\bigcirc}$                                                    |
| C Ich gebe die Einwilligung gemäß DSGVO.                                                            |
| Einwilligung anzeigen   Einwilligung herunterladen (Bitte speichem Sie diese zunächst lokal<br>ab.) |
| Benutzerdaten vervollständigen                                                                      |
| Zurück (Die mit * markierten Felder sind Pflichtfelder.)                                            |

Abbildung 33: Erste Schritte - 1. Benutzerdaten vervollständigen

29. Die Schritte 1 und 2 wurden jetzt automatisch mit einem versehen. Sie gelangen direkt auf Ihr Dashboard und Ihre Registrierung wurde abgeschlossen.

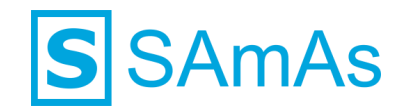

 Meine Benutzerdaten vervollständigen

 Die Einwilligung gemäß DSGVO erteilen (erteilt am 22.06.2021)

Abbildung 34: Erste Schritte - 1. und 2. Vollständig

30. Sie haben erfolgreich einen weiteren Benutzer an EnVita.one registriert!

## Impfzentrum an EnVita.one melden

Impfzentrum erstellen und melden

Für die Meldung von durchgeführten Impfungen anhand eines Untersuchungs- oder Impftermin muss ein entsprechendes Impfzentrum in Ihrem System angelegt werden.

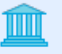

- 1. Klicken Sie dafür auf die Schaltfläche Zentren
- 2. Wählen Sie die Schaltfläche "Neu" aus.

| Zentre | ו |           |             |   |
|--------|---|-----------|-------------|---|
| 💼 Ne   |   | Löschen 🔍 | Suchen      |   |
| Suche  |   | in        | Bezeichnung | ~ |

Abbildung 35: Zentrum neu erstellen

3. Es öffnet sich nachfolgende Maske:

| -               |                                     | #Neue               | s Zentrum# |  | -        |           | ×      |
|-----------------|-------------------------------------|---------------------|------------|--|----------|-----------|--------|
|                 | lgemein                             |                     |            |  |          |           |        |
|                 |                                     |                     |            |  |          |           |        |
| Speichern       |                                     |                     |            |  |          |           |        |
| & Schließer     | n                                   |                     |            |  |          |           |        |
| Daten           |                                     |                     |            |  |          |           |        |
| Stammdaten      | Einstellungen                       | Kostenstellenkonto  | Sonstiges  |  |          |           |        |
| Vomame          |                                     |                     |            |  |          |           |        |
| Bezeichn        | ung                                 | l                   |            |  |          |           |        |
| Zusatz          |                                     |                     |            |  |          |           |        |
| Straße          |                                     |                     |            |  |          |           |        |
| PLZ/Ort         |                                     |                     |            |  |          |           |        |
| Bundesla        | nd                                  |                     |            |  |          |           | $\sim$ |
| Telefon         |                                     |                     |            |  |          |           |        |
| Telefax         |                                     |                     |            |  |          |           |        |
| Kennnum         | mer                                 |                     |            |  |          |           |        |
|                 |                                     |                     |            |  |          |           |        |
| Zimmernu        | ummer                               |                     |            |  |          |           |        |
| E-Mail          |                                     |                     |            |  |          |           |        |
| Veröffentlig    | ohung auf En Vita                   | 000                 |            |  |          |           |        |
| veronentik      | unung dur Errvita.                  | 0110                |            |  |          |           |        |
| Keine     Neine | e Verottentlichung                  |                     |            |  |          |           |        |
|                 | ur meine Kunden<br>weine Kunden und | Kunden der En\/ita  | 008        |  |          |           |        |
| O Öffen         | tlich                               | manach der Er vita. | one        |  |          |           |        |
|                 |                                     |                     |            |  | Jetzt ül | bertragen |        |

Abbildung 36: Neuanlage Zentrum

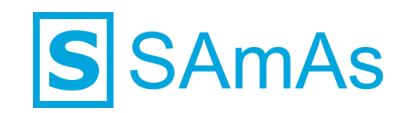

4. Bitte befüllen Sie alle rot markierten Felder mit Ihren Daten:

| -           |                     | Impfzenti          | um Testhau  | isen      |   | -       |           | ×      |
|-------------|---------------------|--------------------|-------------|-----------|---|---------|-----------|--------|
|             | Igemein             |                    |             |           |   |         |           |        |
|             |                     |                    |             |           |   |         |           |        |
|             |                     |                    |             |           |   |         |           |        |
| & Schließe  | n<br>n              |                    |             |           |   |         |           |        |
| Daten       |                     |                    |             |           |   |         |           |        |
| Stammdaten  | Einstellungen K     | lostenstellenkonto | Sonstiges   |           |   |         |           |        |
| Vomame      |                     |                    |             |           | ] |         |           |        |
| Bezeichn    | nung                | Impfzentrum T      | esthausen   |           |   |         |           |        |
| Zusatz      |                     |                    |             |           |   |         |           |        |
| Straße      |                     | Musterweg 3        |             |           |   |         |           |        |
| PLZ/Ort     |                     | 33100              | Paderborn   |           |   |         |           |        |
| Bundesla    | and                 | Nordrhein-We       | stfalen     |           |   |         |           | $\sim$ |
| Telefon     |                     | 05251 123456       |             |           |   |         |           |        |
| Telefax     |                     |                    |             |           |   |         |           |        |
| Kennnum     | nmer                |                    |             |           |   |         |           |        |
|             |                     |                    |             |           |   |         |           |        |
| Zimmernu    | ummer               |                    |             |           |   |         |           |        |
| E-Mail      |                     | impftzentrum (e    | esthausen@r | nuster.de |   |         |           |        |
| Veröffentli | chung auf En Vita.o | ne                 |             |           |   |         |           |        |
| O Keine     | e Veröffentlichung  |                    |             |           |   |         |           |        |
| Nurf        | ür meine Kunden     |                    |             |           |   |         |           |        |
| O Fürm      | neine Kunden und H  | Kunden der En Vita | one         |           |   |         |           |        |
| ⊖ Öffer     | ntlich              |                    |             |           |   | Jetzt ü | bertragen |        |
|             |                     |                    |             |           |   |         |           |        |

Abbildung 37:Zentrumsdaten vollständig befüllt

- 5. Klicken Sie anschließend auf die Schaltfläche
- 6. Ist die Übertragung erfolgreich, wird Ihnen das in einem entsprechenden Hinweisfenster angezeigt:

Jetzt übertragen

| Û | bertragung a | n EnVita.one                     |                               | × |
|---|--------------|----------------------------------|-------------------------------|---|
|   |              | Status Zentrur<br>Details ausble | n übermitteln<br><u>nden</u>  |   |
|   | Zentrum      |                                  | Text                          | ~ |
|   | Impfzentru   | im Testhausen                    | Erfolgreich: Zentrum angelegt |   |
|   | <            |                                  | 2                             | > |
|   |              |                                  | ОК                            |   |

Abbildung 38: Zentrum erfolgreich an EnVita.one übermittelt

7. Wir kümmern uns nun um die Beantragung der Impfzentrumskennnummer. Die Bereitstellung durch das RKI dauert min. 4 Wochen. Sobald uns die Impfzentrumskennnummer vorliegt, werden wir Sie darüber in Kenntnis setzen.

**Hinweis:** Bitte hinterlegen Sie **zwingend** bei Vervollständigung der Daten unter Punkt 4 Emailadresse und Telefon! So können wir Sie bei Erhalt der Impfzentrumskennziffer informieren!

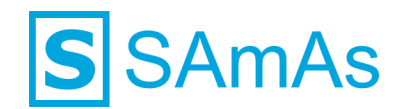

## Überprüfung Impfzentrum in sOne Web

- 1. Bitte loggen Sie sich bei sOne Web (<u>EnVita.one Einloggen</u>) als Moderator ein.
- 2. Sie gelangen direkt auf Ihr Dashboard, wo Ihnen auch die Kachel "Zentrumsinformationen" angezeigt wird. Wählen Sie die Kachel aus.

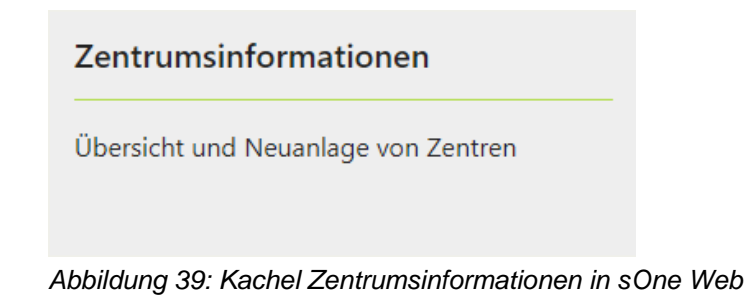

3. Hier erhalten Sie einen Überblick über alle an EnVita.one übermittelten Impfzentren.

| Zentrumsinformationen   |             |                 |        |           |              |                  |
|-------------------------|-------------|-----------------|--------|-----------|--------------|------------------|
| 10 V Einträge je Seite  |             |                 | Suchen |           |              |                  |
| Bezeichnung 1           | Straße      | 11 Postleitzahl |        | 1. Ort    | 1. Telefon   | 1                |
| Impfzentrum Testhausen  | Musterweg 3 | 33100           |        | Paderborn | 05251 123456 | -                |
| 1 bis 1 von 1 Einträgen |             |                 |        |           |              | Zurück 1 Nächste |
| Zurück                  |             |                 |        |           |              |                  |

Abbildung 40: Anzeige übermitteltes Impfzentrum in sOne Web

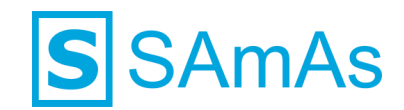

## Konfiguration innerhalb der Pandemieversion 18.200

Innerhalb des Menüpunktes EnVita.one finden Sie nun einen neuen Eintrag mit der Bezeichnung "Impfsurveillance" vor. Dieser Eintrag ermöglicht Ihnen die Auswahl zwischen den neuen Konfigurationsmöglichkeiten "Impfmeldung vorbereiten" und "Mapping durchführen".

| S SAmA    | s Health &  | Safety |          | de CON  | and the second | i eta   | in ai       | 10.00   | and the second second sec | i antes | -                       |   |
|-----------|-------------|--------|----------|---------|----------------|---------|-------------|---------|----------------------------------------------------------------------------------------------------|---------|-------------------------|---|
| Daten     | Drucken     | Listen | Kartei   | Termine | Statistik      | Ansicht | EnVit       | a.one   |                                                                                                    |         |                         |   |
|           | П           | Г      | *        |         |                |         | C2          | Benutze | r registrieren                                                                                                    |         | <b>—</b>                | • |
| 🖳         | <u> </u>    |        | <u>~</u> | -       |                |         | <b>&gt;</b> | Benutze | r anmelden                                                                                                    |         |                         |   |
| Untersuch | ingstermine | Imp    | ttermine | Er      | isatzzeiten    |         |             | Impfsun | veillance                                                                                                    | •       | Impfmeldung vorbereiten |   |
| Unterneh  | mensstrukt  | ur l   | lome     |         |                |         |             |         |                                                                                                    |         | Mapping durchführen     |   |

Abbildung 41: EnVita.one Impfsurveillance

**Hinweis:** Die Schaltfläche "Impfsurveillance" wird nur SAmAs-Benutzern mit Administrationsberechtigungen angezeigt. Zudem kann die Funktionalität nur bei aktivierter SAmAs-Benutzerlizenz genutzt werden.

## Mapping durchführen

3.

- 1. Klick Sie zuerst auf die Schaltfläche "Mapping durchführen".
- 2. Falls Sie sich noch nicht mit EnVita.one verbunden haben, öffnet sich folgendes Hinweisfenster:

| SAmAs                       |                                                          | ×                              | <         |            |          |              |        |
|-----------------------------|----------------------------------------------------------|--------------------------------|-----------|------------|----------|--------------|--------|
| Sie sir<br>Eine V           | id nicht mit EnVita.one ve<br>erbindung ist erforderlich | rbunden.<br>n um fortzufahren. |           |            |          |              |        |
|                             |                                                          | ОК                             |           |            |          |              |        |
| Abbildung 42                | : Keine Verbindung                                       | g zu EnVita.one                |           |            |          |              |        |
| Nachdem Sie<br>maske. Trage | die Schaltfläche                                         | ок ausg<br>t ein und wählen    | ewählt ha | lben, gela | ngen Sie | direkt zur A | nmelde |
| S Anmeldung                 |                                                          |                                | - 0       | ×          |          |              |        |
|                             | EnVit                                                    | a <mark>,one</mark>            |           |            |          |              |        |
| E-Mail Adresse              | mustermannmax                                            |                                |           |            |          |              |        |
| Passwort                    | Passwort vergessen                                       | Anmelden                       | Schließe  | en         |          |              |        |

Abbildung 43: Anmeldung EnVita.one

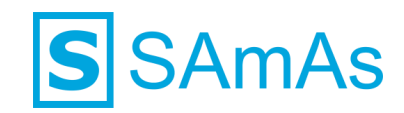

4. Anschließend öffnet sich die Ansicht zum Impfsurveillance Mapping:

| S Impfsurveillance Mapping                                             |                    | ×       |
|------------------------------------------------------------------------|--------------------|---------|
| Infekt                                                                 |                    |         |
| SARS-COV 2                                                             | ~ ·                |         |
| Impfstoffe                                                             |                    |         |
| AstraZeneca                                                            | ×                  |         |
| Comimaty                                                               | ×                  |         |
| Janssen                                                                | ×                  |         |
| Modema                                                                 | ×                  |         |
|                                                                        |                    |         |
| Nach dem Speichern können getätigte Zuor<br>Rückgängig gemacht werden! | dnungen nicht mehr | eichern |

Abbildung 44: EnVita.one Impfsurveillance Mapping durchführen

- 5. Für die weitere Konfiguration müssen Sie jetzt die korrekte Grundvoraussetzung Ihres Systems ermitteln:
  - Sie haben bereits alle Impfstoffe gegen SARS-CoV-2 und den Infekt in Ihrem System gemäß Beschreibung angelegt?
  - Sie haben keine Impfstoffe und keinen Infekt für SARS-CoV-2 in Ihrem System angelegt?
- 6. Fahren Sie <u>nur mit einem</u> der nächsten beiden Schritte ("Infekt und Impfstoff bereits vorhanden" oder "Infekt und Impfstoff nicht vorhanden") fort:

#### Infekt und Impfstoff bereits vorhanden

7. Zu allererst betrachten wir den Bereich Infekt. Wenn Sie den Infekt SARS-CoV-2 in Ihrem System angelegt haben, wählen Sie diesen über das Auswahlmenü aus. Die nebenliegende Schaltfläche

muss nicht betätigt werden! Ihre Konfiguration sollte wie folgt aussehen:

| S Impfsurveillance Mapping                                              |                        | ×       |
|-------------------------------------------------------------------------|------------------------|---------|
| Infekt                                                                  |                        |         |
| SARS-COV 2                                                              | SARS-CoV-2 ~           |         |
| Impfstoffe                                                              |                        |         |
| AstraZeneca                                                             | ~ ·                    |         |
| Comimaty                                                                | ~ ·                    |         |
| Janssen                                                                 | ~ ·                    |         |
| Modema                                                                  | ×                      |         |
|                                                                         |                        |         |
| Nach dem Speichern können getätigte Zuora<br>Rückgängig gemacht werden! | dnungen nicht mehr Spe | eichern |

Abbildung 45: Auswahl selbst angelegten Infekt SARS-CoV-2

8. Sobald Sie den Infekt hinterlegt haben, werden auch die Auswahlmöglichkeiten für die Impfstoffe freigeschaltet. Wählen Sie auch hier über das Auswahlmenü die durch Sie bereits hinterlegten Impfstoffe aus. Anschließend sollte Ihre Konfiguration wie folgt aussehen:

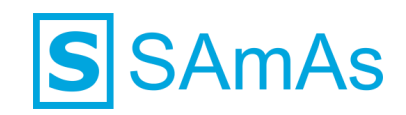

| S Impfsurveillance Mapping                                                                           |                                             |        | ×    |
|----------------------------------------------------------------------------------------------------|---------------------------------------------|--------|------|
| Infekt                                                                                               |                                             |        |      |
| SARS-COV 2                                                                                           | SARS-CoV-2                                  | ~      | 2    |
| Impfstoffe                                                                                           |                                             |        |      |
| AstraZeneca                                                                                          | AstraZeneca                                 | ~      | 2    |
| Comimaty                                                                                             | Cominaty                                    | ~      | 2    |
| Janssen                                                                                              | Janssen                                     | ~      | 2    |
| Modema                                                                                               | Modema                                      | ~      | 2    |
|                                                                                                    |                                             |        |      |
| Nach dem Speichern können getätigte Zu<br>Rückgängig gemacht werden!                                 | ordnungen nicht mehr                        | Speich | iern |
| Nach dem Speichern können getätigte Zu<br>Rückgängig gemacht werden!<br>Abbildung 46: Infekt und Imp | ordnungen nicht mehr<br>Ifstoffe zugeordnet | Speich | iern |

Hinweis: Die Übertragung von Infekt und Impfstoff können Sie nicht rückgängig machen oder nachträglich verändern!

- 9. Klicken Sie jetzt auf Speichern
- 10. Wechseln Sie jetzt zu Punkt 13 "Impfmeldung vorbereiten".

#### Infekt und Impfstoff nicht vorhanden

7. Zu allererst betrachten wir den Bereich Infekt. Wenn Sie den Infekt SARS-CoV-2 in Ihrem System

nicht angelegt haben, selektieren Sie bitte die nebenliegende Schaltfläche

| S Impfsurveillance Mapping                                   |                              |           | ×                               |
|--------------------------------------------------------------|------------------------------|-----------|---------------------------------|
| Infekt                                                       |                              |           |                                 |
| SARS-COV 2                                                   |                              | <b>[</b>  |                                 |
| Impfstoffe                                                   |                              | ų         | nfekt von EnVita.one übernehmen |
| AstraZeneca                                                  |                              | ~ 4       |                                 |
| Comirnaty                                                    |                              |           |                                 |
| Janssen                                                      |                              |           |                                 |
| Moderna                                                      |                              |           |                                 |
|                                                              |                              |           |                                 |
| Nach dem Speichern können getä<br>Rückgängig gemacht werden! | tigte Zuordnungen nicht mehr | Speichern |                                 |

Abbildung 47: Infekt von EnVita.one übernehmen

8. Sobald Sie die Schaltfläche ausgewählt haben, wird Ihne nochmal eine Sicherheitsabfrage angezeigt. Wählen Sie "Ja" aus.

Hinweis: Die Übertragung von Infekt und Impfstoff können Sie nicht rückgängig machen oder nachträglich verändern!

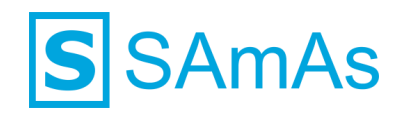

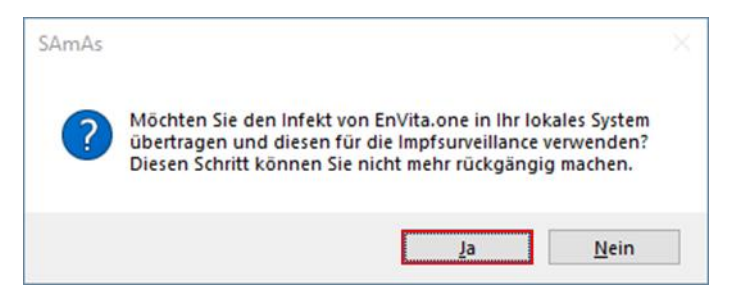

Abbildung 48: Sicherheitsnachfrage Infekt von EnVita.one übertragen

9. Anschließend wird Ihnen im vorhanden Menü der Infekt SARS-CoV-2 angezeigt. Der Eintrag kann

nicht verändert werden und auch die nebenliegende Schaltfläche 🛄 ist nicht mehr klickbar.

| Infekt     |            |                                                                                                    |
|------------|------------|----------------------------------------------------------------------------------------------------|
| SARS-COV 2 | SARS-COV 2 | Aligned Control     Aligned Control     Aligned Contro     Aligned Control     Aligned Control     Aligned Control |
|            |            |                                                                                                    |

Abbildung 49: Infekt SARS-CoV-2 von EnVita.one übertragen

10. Da Sie auch im Bereich der Impfstoffe keine Einträge vorgenommen haben, selektieren Sie jetzt pro

Eintrag die nebenliegende Schaltfläche L

| S Impfsurveillance Mapping                                            |                     | ×                                                                                                    |
|-----------------------------------------------------------------------|---------------------|----------------------------------------------------------------------------------------------------|
| Infekt                                                                |                     |                                                                                                    |
| SARS-COV 2                                                            | SARS-COV 2          | ~ 🗹                                                                                                    |
| Impfstoffe                                                            |                     |                                                                                                    |
| AstraZeneca                                                           | AstraZeneca         | ~ 🗹                                                                                                    |
| Comimaty                                                              | Corminaty           |                                                                                                    |
| Janssen                                                               | Janssen             |                                                                                                    |
| Modema                                                                | Modema              | Z     Z     Z |
| Nach dem Speichern können getätigte Zuo<br>Rückgängig gemacht werden! | rdnungen nicht mehr | Speichern                                                                                                    |

- 11. Klicken Sie jetzt auf
- 12. Wechseln Sie jetzt zu Punkt 13 "Impfmeldung vorbereiten".

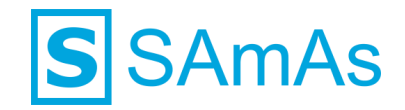

## Impfmeldung vorbereiten

13. Klick Sie auf die Schaltfläche "Impfmeldung vorbereiten":

| Systemvo<br>Es we | <b>vraussetzungen</b><br>erden nun alle Systemvoraussetzun | g überprüft.       | $\mathcal{O}$ |
|-------------------|------------------------------------------------------------|--------------------|---------------|
| Status            | Regel                                                      | Ergebnis           |               |
| 0                 | Benutzer prüfen                                            | nicht erforderlich |               |
| 2                 | Zentrumsstruktur                                           | nicht erforderlich |               |
| 0                 | Mapping prüfen                                             | nicht erforderlich |               |
| 2                 | Einstellungen prüfen                                       | nicht erforderlich |               |
|                   |                                                            |                    | Starten       |

Abbildung 50: Impfmeldung vorbereiten

14. Wenn Sie das Mapping nicht durchgeführt haben, wird kann die Vorbereitung nicht erfolgreich durchgeführt werden.

| Systemvo<br>Es we | raussetzungen<br>rden nun alle Systemvoraussetzur | ng überprüft.      | \$            |
|-------------------|---------------------------------------------------|--------------------|---------------|
| Status            | Regel                                             | Ergebnis           |               |
| 0                 | Benutzer prüfen                                   | Erfolgreich        |               |
| $\bigcirc$        | Zentrumsstruktur                                  | Erfolgreich        |               |
| 8                 | Mapping prüfen                                    | <u>Fehler</u>      |               |
| 2                 | Einstellungen prüfen                              | nicht erforderlich |               |
|                   |                                                   |                    |               |
|                   |                                                   |                    | S Wiederholen |
|                   |                                                   |                    | C Schließen   |

Abbildung 51: Mapping nicht durchgeführt

15. Alle beschriebenen Systemeinstellungen müssen konfiguriert sein, sonst kann auch hier die Vorbereitung nicht durchgeführt werden.

| SAmAs He             | SAmAs Health & Safety - Für Impfmeldung vorbereiten X |               |                        |  |  |  |  |  |  |
|----------------------|-------------------------------------------------------|---------------|------------------------|--|--|--|--|--|--|
| Systemvor<br>Es werd | aussetzungen<br>den nun alle Systemvoraussetzur       | ıg überprüft. | $\mathbf{\mathcal{G}}$ |  |  |  |  |  |  |
| Status               | Regel                                                 | Ergebnis      |                        |  |  |  |  |  |  |
| 0                    | Benutzer prüfen                                       | Erfolgreich   |                        |  |  |  |  |  |  |
| 0                    | Zentrumsstruktur                                      | Erfolgreich   |                        |  |  |  |  |  |  |
| 0                    | Mapping prüfen                                        | Erfolgreich   |                        |  |  |  |  |  |  |
| 8                    | Einstellungen prüfen                                  | Fehler        |                        |  |  |  |  |  |  |
|                      |                                                       |               |                        |  |  |  |  |  |  |
|                      |                                                       |               | S Wiederholen          |  |  |  |  |  |  |
|                      |                                                       |               | C Schließen            |  |  |  |  |  |  |

Abbildung 52: Einstellungen nicht konfiguriert

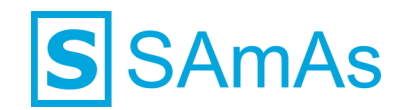

**Hinweis:** Um weitere Informationen zu den fehlerhaften Informationen zu erhalten, können Sie in der Spalte "Ergebnis" auf die Bezeichnung "Fehler" klicken.

16. Der nachfolgenden Grafik können Sie die Information bzgl. fehlender Einstellungen entnehmen:

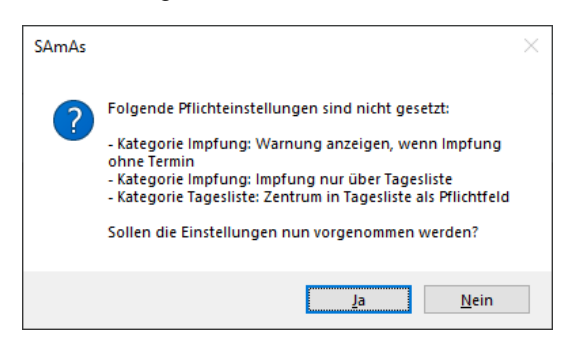

Abbildung 53: Keine erfolgreiche Prüfung der Einstellungen

17. Konnten alle Werte korrekt überprüft werden, können Sie das Fenster über die Schaltfläche

| <b>1</b> 301         | beenden                                                |                 |                        |
|----------------------|--------------------------------------------------------|-----------------|------------------------|
| SAmAs He             | alth & Safety - Für Impfmelde                          | ung vorbereiten | ×                      |
| Systemvor<br>Es werd | <b>aussetzungen</b><br>den nun alle Systemvoraussetzur | g überprüft.    | $\mathbf{\widehat{v}}$ |
| Status               | Regel                                                  | Ergebnis        |                        |
| 0                    | Benutzer prüfen                                        | Erfolgreich     |                        |
| 0                    | Zentrumsstruktur                                       | Erfolgreich     |                        |
| 0                    | Mapping prüfen                                         | Erfolgreich     |                        |
| 0                    | Einstellungen prüfen                                   | Erfolgreich     |                        |
|                      |                                                        |                 |                        |
|                      |                                                        |                 | Starten                |
|                      |                                                        |                 | C Schließen            |

Abbildung 54: Impfmeldung vorbereiten erfolgreich

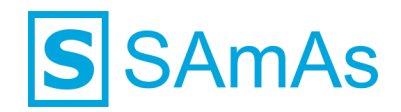

## Impfmeldung SARS-CoV-2 an das RKI

## Impfsurveillance in sOne Web aktivieren

- Bitte loggen Sie sich als Moderator (siehe Punkt "Durchführen der Registrierung für den Moderator (Administrativer Zugang) in sOne Web ein. Link: <u>EnVita.one - Einloggen</u>
- 2. Wählen Sie die Schaltfläche 🔯 aus.

| Dashboard                                         |                                                              |                                                                           |                                                                 | 🙆 🕐 Max Mustermann 🗸 🧑 Halfe |
|---------------------------------------------------|--------------------------------------------------------------|---------------------------------------------------------------------------|-----------------------------------------------------------------|------------------------------|
| Ihre Kundendaten<br>Informationen zum Lizenzgeber | Zentrumsinformationen<br>Übersicht und Neuanlage von Zentren | SAMAs Health herunterladen<br>Laden Sie hier die neueste Version herunter | sHealthy<br>Klicken Sie, um aus weiteren Optionen zu<br>wählen. |                              |

Abbildung 55: Dashboard Einstellungen

3. Wechseln Sie in den Bereich Impfsurveillance und nehmen die Konfiguration gemäß nachfolgender Abbildung vor:

| Einstellungen            | Einstellungen / Impfsurveillance |
|--------------------------|----------------------------------|
| Allgemein                |                                  |
| (i) Information          | Impfsurveillance                 |
| Zertifikatsinformationen |                                  |
| Benutzer                 | DIM-Schnittstelle                |
| 📙 Laborkonfiguration     | Surveillance übertragen          |
| Impfsurveillance         | Test  Produktiv                  |
| Proband                  | Speichern                        |

Abbildung 56: Einstellung Impfsurveillance sOne Web

4. Sie können sOne Web nun verlassen.

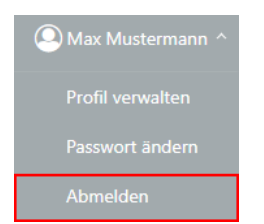

Abbildung 57: Abmelden sOne Web

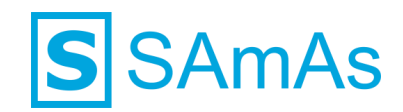

## Impfung im Termin hinterlegen

Wenn Sie eine Impfung gegen SARS-CoV-2 durchführen und an das RKI übermitteln möchten, muss immer ein Termin in der Tagesliste eingetragen werden.

Hierfür können Sie folgende zwei Terminarten nutzen:

**Hinweis:** Wenn Sie die Terminart Untersuchung nutzen, muss die erweiterte Einstellung  $\Box$  Untersuchung mit Impfung aktiviert werden. Diese finden Sie unter Daten  $\rightarrow$  Einstellungen  $\rightarrow$  erweiterte Einstellungen  $\rightarrow$  Tagesliste.

- 5. Bitte öffnen Sie einen Untersuchungs- oder Impftermin und navigieren in die Registerkarte Kontrollen/Impfungen.
- Die Ansicht der Registerkarte Kontrollen/Impfungen wurde um den Bereich der durchgeführten Impfungen erweitert. Hier werden Ihnen alle im Termin durchgeführten Impfungen angezeigt. (auch unabhängig von SARS-CoV-2) Die Ansicht unterscheidet sich minimal, je nach Konfiguration Ihres Systems.

Ansicht Impfstoffabhängig:

**Hinweis:** Hierbei handelt es sich um die Standardsystemkonfiguration von SAmAs. Es wurde durch Sie keine Einstellung aktiviert.

|                  | Maishanmen        | Bemerkung Berichte AM | Berichte AS Auftragsdaten | Ressourcenp | lanung   | Kosten Einsatzzeiter | Protokoll Interviews |           |  |
|------------------|-------------------|-----------------------|---------------------------|-------------|----------|----------------------|----------------------|-----------|--|
|                  |                   |                       |                           | Zugeo       | ordn     | ete Impfur           | ngen                 |           |  |
| leue Ktrl./Impf. | C2<br>Durchführen |                       |                           |             |          |                      |                      |           |  |
| rl. aktiv        | Beschreibung      |                       |                           |             | Art      | Termin               | Immer Aktivierbar    |           |  |
|                  | AstraZeneca       |                       |                           |             | 1. Impf. | 01.07.2021           |                      |           |  |
|                  |                   |                       |                           |             |          |                      |                      |           |  |
|                  |                   |                       |                           |             |          |                      |                      |           |  |
|                  |                   |                       |                           |             |          |                      |                      |           |  |
|                  |                   |                       |                           |             |          |                      |                      |           |  |
|                  |                   |                       |                           |             |          |                      |                      |           |  |
|                  |                   |                       |                           | Dunch       |          |                      |                      |           |  |
|                  |                   |                       |                           | Durch       | geru     | nrte impiu           | ngen                 |           |  |
| leiden           |                   |                       |                           |             |          |                      |                      |           |  |
| npfstoff         | Art               | Datum                 | Immer Aktivierbar         | Charge      |          | Impfsurveillance     | Übertragen           | Anmerkung |  |
|                  |                   |                       |                           |             |          |                      |                      |           |  |
|                  |                   |                       |                           |             |          |                      |                      |           |  |
|                  |                   |                       |                           |             |          |                      |                      |           |  |
|                  |                   |                       |                           |             |          |                      |                      |           |  |
|                  |                   |                       |                           |             |          |                      |                      |           |  |
|                  |                   |                       |                           |             |          |                      |                      |           |  |
|                  |                   |                       |                           |             |          |                      |                      |           |  |
|                  |                   |                       |                           |             |          |                      |                      |           |  |

Abbildung 58: Registerkarte Kontrolle/Impfungen Impfstoffabhängig

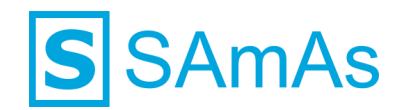

Ê

#### Ansicht Erregerabhängig:

| Einstellungen → Impfungen) aktiviert worden.                                                                                                    | veis: Für diese A                  | nsicht ist durch Si                        | e die erv            | weiterte Einstellu                       | ung 🗹 Impftermin     | e erregerabhäng | <mark>ig</mark> (zu | finden unter D    |
|----------------------------------------------------------------------------------------------------|------------------------------------|--------------------------------------------|----------------------|------------------------------------------|----------------------|-----------------|---------------------|-------------------|
| Kotokonfordarum       Beadete AS Adtagadaten Resourcerginarung Acita Benedung Koten Enatzaten Pediala Meteriers         Digeordinete Impfungen         Res Hd./mg.       Outforden         New Hd./mg.       At         Termin       mmer/Addivierbait         Impfaid       SARESCOV2                                                                                                    | instellungen $\rightarrow$ Im      | npfungen) aktivier                         | t worder             | ۱.                                       |                      |                 |                     |                   |
| At Termin     et att/     et att/     Immer Aktivierbar     Immer Aktivierbar     Durchgeführte Impfungen     Meder     Impfstoff     At        Immer Aktivierbar     Charge   Impfstoff        Att        Immer Aktivierbar                                                                                                    | Kontrollen/Impfungen Maßnahmen Ber | nerkung Berichte AM Berichte AS Auftragsda | ten Ressourcenplanun | ig Årztl. Bemerkung Kosten Einsatzzeiten | Protokoll Interviews |                 |                     |                   |
| Implicit At     Implicit     At     Implicit     Implicit |                                    |                                            |                      | Zugeordnete Imp                          | ofungen              |                 |                     |                   |
| ed. aktiv Beschweibung At Termin Immer Aktivierbar   1.sept G1072421 Immer Aktivierbar                                                                                                    | Neue Ktrl./Impf. Durchführen       |                                            |                      |                                          |                      |                 |                     |                   |
| Impfstoff       At       Datum       Immer Addivierbar       Charge       Impfsturveillance       Deefragen                                                                                                    | erl. aktiv Beschreibung            |                                            |                      |                                          |                      | Art             | Termin              | Immer Aktivierbar |
| Durchgeführte Impfungen           Meden           Impfstoff         Art         Datum         Immer Aktivierbar         Charge         Impfsurveillance         Übertragen                                                                                                    | SARS-COV 2                         |                                            |                      |                                          |                      | 1. Imp          | f. 01.07.2021       |                   |
| Durchgeführte Impfungen           Melden           Impfstoff         Art         Datum         Immer Aktivierbar         Charge         Impfsurveillance         Übertragen         Anmerkung                                                                                                    |                                    |                                            |                      |                                          |                      |                 |                     |                   |
| Meden<br>Impfstoff Art Datum Immer Aktivierbar Charge Impfsurveillance Übertragen Anmerkung                                                                                                    |                                    |                                            |                      | Durchgeführte Im                         | pfungen              |                 |                     |                   |
| Impfstoff Art Datum Immer Aktivierbar Charge Impfsurveillance Übertragen Anmerkung                                                                                                    | Melden                             |                                            |                      |                                          |                      |                 |                     |                   |
|                                                                                                    | Impfstoff Art                      | Datum Immer Aktivierbar                    | Charge               | Impfsurveillance Übertragen              | Anmerkung            |                 |                     |                   |
|                                                                                                    |                                    |                                            |                      |                                          |                      |                 |                     |                   |

Abbildung 59: Registerkarte Kontrolle/Impfungen Erregerabhängig

- 7. Um eine neue Impfung einzutragen, klicken Sie wie gewohnt auf die Schaltfläche Neue Ktrl./Impf.
- 8. Es öffnet sich eines der nachfolgenden Fenster. Wählen Sie den geplanten Impfstoff oder den Erre-

ger aus. Verlassen Sie das Fenster über die Schaltfläche 🖆 Speichem

| ✓ Impfung/Kontroll-Termin ×                                    | <ol> <li>Impfung/Kontroll-Termin</li> </ol>                                                                                                    |
|----------------------------------------------------------------|----------------------------------------------------------------------------------------------------|
| Impfung/Kontroll-Termin<br>Terminart                           |                                                                                                    |
| Impfung ifd. Nr.     Kontrolle Termin 01.07.2021      Kokechen | Information Erreger Impforgramm Impforgramm Impforschritt Anzehl Vorinpfungen 0                                                                                                    |
| Geplanter impfatoff                                            | Grundmmunisient   Grundmmunisient  Abbrechen  Abbrechen  Abbreche |
|                                                                |                                                                                                    |

Abbildung 60: Impfstoff oder Erreger auswählen

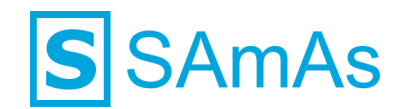

## Impfung durchführen

9. Fahren Sie auch jetzt wie gewohnt fort. Selektieren Sie den hinzugefügten Eintrag im Bereich "Zuge-

Ľ

ordnete Impfungen" und klicken auf die Schaltfläche Durchführen

- 10. Tragen Sie jetzt alle relevanten Informationen ein:
  - Datum
  - Nr.
    - Handelt es sich um eine Erstimpfung muss die 1 eingetragen werden und wenn es sich um eine Zweitimpfung handelt, muss die 2 eingetragen werden. Bei immungesunden Personen, die eine labordiagnostische gesicherte SARS-CoV-2-Infektion durchgemacht haben, tragen Sie in das Feld "Nr." bitte eine 2 ein.
  - Impfstoff
  - Charge
  - Grundlage der Priorisierung
  - Durchgeführt von

| Kontr | ollen/Impfungen  | Maßnahmen       | Bemerkung     | Berichte AM | Berichte AS | Auftragsdaten | Ress   | ourcenplanung | Kosten      | Einsatzzeiten | Protokoll |
|-------|------------------|-----------------|---------------|-------------|-------------|---------------|--------|---------------|-------------|---------------|-----------|
|       |                  |                 |               |             |             |               | Zı     | ugeordr       | nete        | Impfun        | gen       |
| Neu   | e Ktrl./Impf. Du | C2<br>rchführen |               |             |             |               |        |               |             |               |           |
| erl.  | aktiv Bes        | chreibung       |               |             |             |               |        |               |             |               |           |
|       | Astr             | aZeneca         | $\rightarrow$ |             |             |               |        |               |             |               |           |
|       | 🖊 Impfung        |                 |               |             |             |               |        |               |             |               | ×         |
|       | Impfung          |                 |               |             |             |               |        |               |             |               |           |
|       | Datum            | 3               | 0.06.2021     | Nr.         | 1           |               |        | E             | <b>P</b> :  | Speichern     |           |
|       | Impfstoff        | A               | lstraZeneca   |             |             |               | ~      | 3             | <b>\$</b> / | bbrechen      |           |
|       | Charge           | 1               | 234           |             |             |               |        |               |             |               |           |
|       | Lagerort         |                 |               |             |             |               | $\sim$ |               |             |               |           |
| Me    | Menge            |                 |               |             |             |               |        |               |             |               |           |
| Im    | Grundlage der F  | Priorisierung   | STIKO nach Be | aruf        |             |               | ~      |               |             |               |           |
|       | Anmerkung        |                 |               |             |             |               | $\sim$ |               |             |               |           |
|       |                  |                 |               |             |             |               |        |               |             |               |           |
|       |                  |                 |               |             |             |               |        |               |             |               |           |
|       | durchgeführt vo  | n: M            | Austermann,   |             |             |               | ~      |               |             |               |           |

Abbildung 61: Impfung durchführen - Impfstoffabhängig

| Kontrol | len/Impfungen Maßnahme      | n Bemerkung   | Berichte AM | Berichte AS | Auftragsdaten | Resso    | urcenplanung | Kosten     | Einsatzzeiten | Protokoll |
|---------|-----------------------------|---------------|-------------|-------------|---------------|----------|--------------|------------|---------------|-----------|
|         |                             |               |             |             |               | Zu       | igeord       | nete       | Impfun        | gen       |
| Neue    | Ktrl./Impf. Durchführen     |               |             |             |               |          |              |            |               |           |
| erl.    | aktiv Beschreibung          | $\mathbf{N}$  |             |             |               |          |              |            |               |           |
|         | SARS-COV 2                  |               |             |             |               |          |              |            |               |           |
|         | <b>e</b>                    | $\rightarrow$ |             |             |               | _        |              |            |               |           |
|         | Imptung                     |               |             |             |               |          |              |            |               | ~         |
|         | Impfung                     |               | -           |             |               |          |              |            |               |           |
|         | Datum                       | 30.06.2021    | Nr.         | 1           |               |          |              | <b>1</b>   | Speichem      |           |
|         | Impfstoff                   | AstraZeneca   |             |             |               | ~        |              | <b>K</b> 1 | Abbrechen     |           |
|         | Charge                      | 123           |             |             |               |          | >>           |            |               |           |
|         | Lagerort                    |               |             |             |               | $\sim$   |              |            |               |           |
| Me      | Menge                       |               |             |             |               |          |              |            |               |           |
| Im      | Grundlage der Priorisierung | STIKO nach Be | ruf         |             |               | $\sim$   |              |            |               |           |
|         | Anmerkung                   |               |             |             |               | <b>–</b> |              |            |               |           |
|         |                             |               |             |             |               |          |              |            |               |           |
|         | durchgeführt von:           | Mustermann,   |             |             |               | ~        |              |            |               |           |
|         |                             |               |             |             |               |          |              |            |               |           |

Abbildung 62: Impfung durchführen – Erregerabhängig

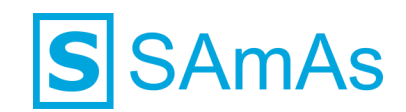

11. Nachdem Sie die Impfung durchgeführt haben, wird Ihnen in der Registerkarte Kontrollen/Impfungen (im Bereich durchgeführte Impfungen) der gewünscht Eintrag angezeigt.

| Kontrollen/Impfungen | Maßnahmen        | Berrichte AN | Berichte AS Auftragsda | ten Ressourcenplanun | ng Kosten Einsatzzeiten | Protokoll Interviews | 1         |          |                   |
|----------------------|------------------|--------------|------------------------|----------------------|-------------------------|----------------------|-----------|----------|-------------------|
|                      |                  |              |                        | Zugeord              | Inete Impfung           | gen                  |           |          |                   |
| Neue Ktrl./Impf.     | C<br>Durchführen |              |                        |                      |                         |                      |           |          |                   |
| erl. aktiv Be        | schreibung       |              |                        |                      |                         |                      | Ar        | t Termin | Immer Aktivierbar |
|                      |                  |              |                        |                      |                         |                      |           |          |                   |
|                      |                  |              |                        |                      |                         |                      |           |          |                   |
|                      |                  |              |                        |                      |                         |                      |           |          |                   |
|                      |                  |              |                        |                      |                         |                      |           |          |                   |
|                      |                  |              |                        |                      |                         |                      |           |          |                   |
|                      |                  |              |                        |                      |                         |                      |           |          |                   |
|                      |                  |              |                        |                      |                         |                      |           |          |                   |
|                      |                  |              |                        | Durchget             | führte Impfun           | igen                 |           |          |                   |
| Melden               |                  |              |                        |                      |                         |                      |           |          |                   |
| Impfstoff            | Art              | Datum        | Immer Aktivierbar      | Charge               | Impfsurveillance Üb     | bertragen            | Anmerkung |          |                   |
| AstraZeneca          | 1. Impf.         | 30.06.2021   |                        | 123                  |                         |                      |           |          |                   |

Abbildung 63: Durchgeführte Impfung – Impfstoffabhängig

| Kontrollen/Impfu | ngen Maßnahmen | Bemerkung Berichte | AM Berichte AS Auftragsdate | Ressourcenplanun | g Kosten Einsatzzeiten | Protokoll | Interviews   |     |             |                   |
|------------------|----------------|--------------------|-----------------------------|------------------|------------------------|-----------|--------------|-----|-------------|-------------------|
|                  |                |                    |                             | Zugeord          | lnete Impfur           | ngen      |              |     |             |                   |
| P-1              | <b>F</b> 2     |                    |                             |                  |                        |           |              |     |             |                   |
| Neue Ktrl./Impf  | Durchführen    |                    |                             |                  |                        |           |              |     |             |                   |
| erl. aktiv       | Beschreibung   |                    |                             |                  |                        |           |              | Art | Termin      | Immer Aktivierbar |
|                  | SARS-COV 2     |                    |                             |                  |                        |           |              |     | kein Termin |                   |
|                  |                |                    |                             |                  |                        |           |              |     |             |                   |
|                  |                |                    |                             |                  |                        |           |              |     |             |                   |
|                  |                |                    |                             |                  |                        |           |              |     |             |                   |
|                  |                |                    |                             |                  |                        |           |              |     |             |                   |
|                  |                |                    |                             |                  |                        |           |              |     |             |                   |
|                  |                |                    |                             |                  |                        |           |              |     |             |                   |
|                  |                |                    |                             |                  |                        |           |              |     |             |                   |
|                  |                |                    |                             | Durchget         | führte Impfu           | ngen      |              |     |             |                   |
| 4                |                |                    |                             |                  |                        |           |              |     |             |                   |
| Melden           |                |                    |                             |                  |                        |           |              |     |             |                   |
| Impfstoff        | Art            | Datum              | Immer Aktivierbar           | Charge           | Impfsurveillance       | Übertrage | en Anmerkung |     |             |                   |
| AstraZeneca      | 1. Impf.       | 30.06.2021         |                             | 123              |                        |           |              |     |             |                   |
|                  |                |                    |                             |                  |                        |           |              |     |             |                   |
|                  |                |                    |                             |                  |                        |           |              |     |             |                   |
|                  |                |                    |                             |                  |                        |           |              |     |             |                   |
|                  |                |                    |                             |                  |                        |           |              |     |             |                   |

Abbildung 64: Durchgeführte Impfung – Erregerabhängig

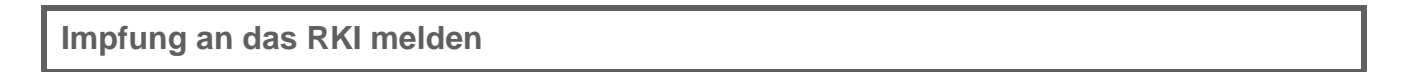

12. Selektieren Sie nun die durchgeführte Impfung und klicken anschließend auf die darüberliegende

Schaltfläche Melden

| Durchgeführte Impfungen |            |                   |        |                  |            |           |  |  |  |  |  |
|-------------------------|------------|-------------------|--------|------------------|------------|-----------|--|--|--|--|--|
| Melden                  | Reiden     |                   |        |                  |            |           |  |  |  |  |  |
| Impfstoff Art           | Datum      | Immer Aktivierbar | Charge | Impfsurveillance | Übertragen | Anmerkung |  |  |  |  |  |
| AstraZeneca 1. Impf.    | 30.06.2021 |                   | 123    |                  |            |           |  |  |  |  |  |

Abbildung 65: Durchgeführte Impfung melden

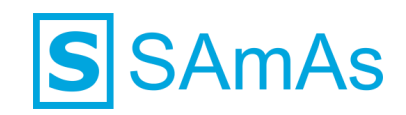

13. Es öffnet sich jetzt das Fenster "Impfsurveillance übertragen":

| SAmAs He<br>Corona-Im<br>Die dur | ×                                   |               |
|----------------------------------|-------------------------------------|---------------|
| Status                           | Regel                               | Ergebnis      |
| 0                                | Vorprüfung                          | nicht geprüft |
| 0                                | EnVita.one Anmeldung                | nicht geprüft |
| 0                                | Impfsurveillance-Einstellung prüfen | nicht geprüft |
| 0                                | Datensatz prüfen                    | nicht geprüft |
| 0                                | Authentifizierung                   | nicht geprüft |
| 0                                | Pseudonymisierung                   | nicht geprüft |
| 0                                | Erstellen der Impfmeldung           | nicht geprüft |
| ()                               | Übertragen der Impfmeldung          | nicht geprüft |
|                                  |                                     |               |
|                                  |                                     | Starten       |
|                                  |                                     | C Schließen   |

Abbildung 66: Impfsurveillance übertragen

- 14. Selektieren Sie die Schaltfläche
- 15. Nun werden alle aufgeführten Punkte überprüft, welche für eine erfolgreiche Übermittlung der durchgeführten Impfung gegen SARS-CoV-2 an das RKI notwendig sind. Konnten alle Werte erfolgreich überprüft werden, so werden diese in der Spalte Status mit 🖉 gekennzeichnet.
- 16. Die durchgeführte Impfung wurde erfolgreich an das RKI übermittelt. Sie könnten das Fenster

Starten

| "Impfsurv                                                                                        | Impfsurveillance übertragen" jetzt über    |             |  |           |  |  |  |  |  |  |  |  |
|--------------------------------------------------------------------------------------------------|--------------------------------------------|-------------|--|-----------|--|--|--|--|--|--|--|--|
| SAmAs Heal                                                                                       | lth & Safety - Impfsurveillance übertragen |             |  | ×         |  |  |  |  |  |  |  |  |
| Corona-Impfsurveillance übertragen<br>Die durchgeführte Impfung wird jetzt an das RKI übertragen |                                            |             |  |           |  |  |  |  |  |  |  |  |
| Status                                                                                           | Regel                                      | Ergebnis    |  |           |  |  |  |  |  |  |  |  |
| $\bigcirc$                                                                                       | Vorprüfung                                 | Erfolgreich |  |           |  |  |  |  |  |  |  |  |
| 0                                                                                                | EnVita.one Anmeldung                       | Erfolgreich |  |           |  |  |  |  |  |  |  |  |
| 0                                                                                                | Impfsurveillance-Einstellung prüfen        | Erfolgreich |  |           |  |  |  |  |  |  |  |  |
| 0                                                                                                | Datensatz prüfen                           | Erfolgreich |  |           |  |  |  |  |  |  |  |  |
| 0                                                                                                | Authentifizierung                          | Erfolgreich |  |           |  |  |  |  |  |  |  |  |
| 0                                                                                                | Pseudonymisierung                          | Erfolgreich |  |           |  |  |  |  |  |  |  |  |
| 0                                                                                                | Erstellen der Impfmeldung                  | Erfolgreich |  |           |  |  |  |  |  |  |  |  |
| 0                                                                                                | Übertragen der Impfmeldung                 | Erfolgreich |  |           |  |  |  |  |  |  |  |  |
|                                                                                                  |                                            |             |  |           |  |  |  |  |  |  |  |  |
|                                                                                                  |                                            |             |  | Starten   |  |  |  |  |  |  |  |  |
|                                                                                                  |                                            |             |  | Schließen |  |  |  |  |  |  |  |  |

Abbildung 67: Impfsurveillance übertragen erfolgreich

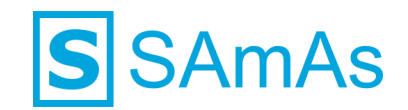

17. Wenn die Überprüfung der erforderlichen Punkte nicht erfolgreich sein sollte, wird Ihnen in der Spalte Status das Symbol 3 angezeigt. In der Spalte Ergebnis finden Sie nun das Wort "Fehler", welches Sie für weitere Informationen anklicken können.

| S SAmAs Hea            | lth & Safety - Impfsurveillance übertragen                                     | ×             |
|------------------------|--------------------------------------------------------------------------------|---------------|
| Corona-Imp<br>Die durc | fsurveillance übertragen<br>hgeführte Impfung wird jetzt an das RKI übertrager | \$            |
| Status                 | Regel                                                                          | Ergebnis      |
| 0                      | Vorprüfung                                                                     | Erfolgreich   |
| 8                      | EnVita.one Anmeldung                                                           | Fehler        |
|                        | Impfsurveillance-Einstellung prüfen                                            | nicht geprüft |
|                        | Datensatz prüfen                                                               | nicht geprüft |
|                        | Authentifizierung                                                              | nicht geprüft |
|                        | Pseudonymisierung                                                              | nicht geprüft |
|                        | Erstellen der Impfmeldung                                                      | nicht geprüft |
|                        | Übertragen der Impfmeldung                                                     | nicht geprüft |
|                        |                                                                                |               |
|                        |                                                                                |               |
|                        |                                                                                | S Wiederholen |
|                        |                                                                                | Schließen     |

Abbildung 68: Impfsurveillance übertragen fehlerhaft

| SAmAs | ×                                                                                   |
|-------|-------------------------------------------------------------------------------------|
| 1     | Anmeldung an EnVita.one nicht möglich. Anmeldevorgang an<br>EnVita.one abgebrochen. |
|       | ОК                                                                                  |

Abbildung 69: Weitere Informationen nach Klick auf "Fehler"

- 18. Bitte korrigieren Sie die gewünschten Daten, sodass die Übermittlung erneut gestartet werden kann.
- 19. Wenn die Übermittlung an das RKI erfolgreich war, wird diese im Untersuchungs- oder Impftermin und im Impfbuch selbst dokumentiert. Die Information finden Sie in der neuen Spalte "Übertragen". Dort wird Ihnen das Datum und die Uhrzeit der Übertragung an der RKI angezeigt.

Hinweis: Bitte beachten Sie die in der Klammer stehenden Begriffe Prod. und Test. Diese zeigen die in sOne Web hinterlegte Übertragungsart an. (siehe Punkt "Impfsurveillance in sOne Web aktivieren"). Um offiziell an das RKI zu melden, muss Prod. aktiviert und angezeigt werden!

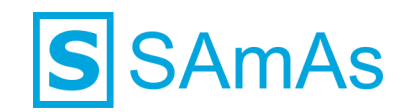

|                   |                 |       | Benchte AS | Auftragsdaten Ri | essourcenplanung | Arzti. Bemerkung Ko | osten Einsatzzeiten Protok | oll Interviews     |     |          |                   |
|-------------------|-----------------|-------|------------|------------------|------------------|---------------------|----------------------------|--------------------|-----|----------|-------------------|
|                   |                 |       |            |                  |                  | Zugeor              | dnete Impfun               | gen                |     |          |                   |
| eue Khi./Impf. Du | E2<br>rchführen |       |            |                  |                  |                     |                            |                    |     |          |                   |
| rl. aktiv Bes     | chreibung       |       |            |                  |                  |                     |                            |                    | Art | Termin   | Immer Aktivierbar |
|                   |                 |       |            |                  |                  |                     |                            |                    |     |          |                   |
|                   |                 |       |            |                  |                  |                     |                            |                    |     |          |                   |
|                   |                 |       |            |                  |                  |                     |                            |                    |     |          |                   |
|                   |                 |       |            |                  |                  |                     |                            |                    |     |          |                   |
|                   |                 |       |            |                  |                  |                     |                            |                    |     |          |                   |
|                   |                 |       |            |                  |                  |                     |                            |                    |     |          |                   |
|                   |                 |       |            |                  |                  |                     |                            |                    |     |          |                   |
|                   |                 |       |            |                  |                  |                     |                            |                    |     |          |                   |
|                   |                 |       |            |                  |                  |                     |                            |                    |     |          |                   |
|                   |                 |       |            |                  |                  |                     |                            |                    |     |          |                   |
|                   |                 |       |            |                  |                  |                     |                            |                    |     |          |                   |
|                   |                 |       |            |                  |                  |                     |                            |                    |     |          |                   |
|                   |                 |       |            |                  |                  |                     |                            |                    |     |          |                   |
|                   |                 |       |            |                  |                  | <u> </u>            |                            |                    |     |          |                   |
|                   |                 |       |            |                  |                  | Durchge             | führte Impfu               | ngen               |     |          |                   |
|                   |                 |       |            |                  |                  | Durchge             | eführte Impfu              | ngen               |     |          |                   |
| lden<br>npfstoff  | Art             | Datum |            | Immer Aktivi     | erbar            | Durchge             | führte Impfu               | ngen<br>Ubertragen |     | Anmerkun | g                 |

Abbildung 70: Durchgeführte Impfung erfolgreich an das RKI gemeldet – Impfstoffabhängig

| Kontrollen/Impfungen | Maßnahmen             | Bemerkung Berich | te AM Berichte AS | Auftragsdaten F | Ressourcenplanung | Arzti. Bemerkung | Kosten Einsatzzeiten Protokoll | Interviews                 |   |             |                   |  |
|----------------------|-----------------------|------------------|-------------------|-----------------|-------------------|------------------|--------------------------------|----------------------------|---|-------------|-------------------|--|
|                      | Zugeordnete Impfungen |                  |                   |                 |                   |                  |                                |                            |   |             |                   |  |
| 65                   | 62                    |                  |                   |                 |                   |                  |                                |                            |   |             |                   |  |
| Neue Ktrl./Impf. 0   | Durchführen           |                  |                   |                 |                   |                  |                                |                            |   |             |                   |  |
| erl. aktiv Be        | eschreibung           |                  |                   |                 |                   |                  |                                |                            | A | ut Termin   | Immer Aktivierbar |  |
| 🗹 🗹 SA               | ARS-COV 2             |                  |                   |                 |                   |                  |                                |                            |   | kein Termin |                   |  |
|                      |                       |                  |                   |                 |                   |                  |                                |                            |   |             |                   |  |
|                      |                       |                  |                   |                 |                   |                  |                                |                            |   |             |                   |  |
|                      |                       |                  |                   |                 |                   |                  |                                |                            |   |             |                   |  |
|                      |                       |                  |                   |                 |                   |                  |                                |                            |   |             |                   |  |
|                      |                       |                  |                   |                 |                   |                  |                                |                            |   |             |                   |  |
|                      |                       |                  |                   |                 |                   |                  |                                |                            |   |             |                   |  |
|                      |                       |                  |                   |                 |                   |                  |                                |                            |   |             |                   |  |
|                      |                       |                  |                   |                 |                   |                  |                                |                            |   |             |                   |  |
|                      |                       |                  |                   |                 |                   |                  |                                |                            |   |             |                   |  |
|                      |                       |                  |                   |                 |                   |                  |                                |                            |   |             |                   |  |
|                      |                       |                  |                   |                 |                   |                  |                                |                            |   |             |                   |  |
|                      |                       |                  |                   |                 |                   |                  |                                |                            |   |             |                   |  |
|                      |                       |                  |                   |                 |                   | Duraha           | - 673                          |                            |   |             |                   |  |
|                      |                       |                  |                   |                 |                   | Durchg           | efunrte impfung                | gen                        |   |             |                   |  |
| Melden               |                       |                  |                   |                 |                   |                  |                                |                            |   |             |                   |  |
| Impfstoff            | Art                   | Da               | atum              | Immer Akti      | vierbar           | Charge           | Impfsurveillance               | Übertragen                 |   | Anmerku     | ing               |  |
| AstraZeneca          | 1. Imp                | f. 02            | 07.2021           |                 |                   | ab2134           |                                | 02.07.2021 12:36:20 (Prod) |   | edeq        |                   |  |

Abbildung 71: Durchgeführte Impfung erfolgreich an das RKI gemeldet - Erregerabhängig

| Impfungen/Blutentnahmer  | n für | - 100           |                |                            |                  |          | ×                   |
|--------------------------|-------|-----------------|----------------|----------------------------|------------------|----------|---------------------|
| Impfbuch                 |       |                 |                |                            |                  |          | Speichern           |
| Zugeordnete Impfungen:   |       |                 |                |                            |                  |          |                     |
| Bezeichnung              | AV    | Terminar Termin | Grun Laborwert | e Terminart                | Impfprogramm     |          |                     |
|                          |       |                 |                |                            |                  |          | Neuer Erreger       |
|                          |       |                 |                |                            |                  | 1        | Bearbeiten          |
|                          |       |                 |                |                            |                  | 0        | Löschen             |
| <                        |       |                 |                |                            | >                |          |                     |
| Durchgeführte Impfungen: |       |                 |                |                            |                  | 62       | Durchführen         |
| Labor                    | Dosis | Anmerkun        | Durchgeführt   | Übertragen                 | Impfsurveillance | -        | Neue Impfung        |
|                          |       | edeq            | TEST           | 02.07.2021 12:36:20 (Prod) |                  |          |                     |
|                          |       |                 |                |                            |                  | <b>E</b> | Neue Kontrolle      |
|                          |       |                 |                |                            |                  |          | Neue Anmerkung      |
|                          |       |                 |                |                            |                  | Ø        | Bearbeiten          |
|                          |       |                 |                |                            |                  | ٥        | Löschen             |
|                          |       |                 |                |                            |                  | =        | mpfbuch drucken     |
|                          |       |                 |                |                            |                  | -        | Mittellung drucken  |
| <                        |       |                 |                |                            | >                | MA       | le Termine anzeigen |

Abbildung 72: Durchgeführte Impfung erfolgreich an das RKI gemeldet – Anzeige im Impfbuch

20. Impfungen, welche Sie im Rahmen der Impfsurveillance an das RKI übermittelt haben, können in SAmAs nicht mehr editiert oder gelöscht werden!

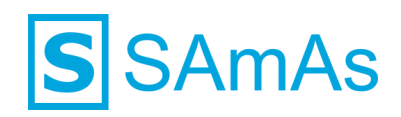

## Abbildungsverzeichnis

| Abbildung 1: Anlage Infektion SARS-CoV-2                                         | 5  |
|----------------------------------------------------------------------------------|----|
| Abbildung 2: Anlage Impfstoffe für SARS-CoV-2                                    | 5  |
| Abbildung 3: Infekt SARS-CoV-2 dem Impfstoff zuordnen                            | 5  |
| Abbildung 4: Vollständig angelegte Impfstoffe für SARS-CoV-2                     | 6  |
| Abbildung 5: Hinterlegte Grundlagen der Priorisierung                            | 6  |
| Abbildung 6: Hinweismeldung erweiterte Einstellungen                             | 7  |
| Abbildung 7: Passworteingabe erweiterte Einstellungen                            | 7  |
| Abbildung 8: Einstellung "Zentrum in Tagesliste als Pflichtfeld" aktivieren      | 7  |
| Abbildung 9: Einstellung EnVita.one aktivieren                                   | 8  |
| Abbildung 10: SAmAs-Benutzerlizenz aktiviert                                     | 9  |
| Abbildung 11: Benutzer Registrierung auswählen                                   | 9  |
| Abbildung 12: Registrierungsfenster EnVita.one                                   | 9  |
| Abbildung 13: Registrierungsdaten vervollständigen und registrieren              | 10 |
| Abbildung 14: Registrierungsdaten vervollständigen und registrieren_2            | 10 |
| Abbildung 15: Registrierung EnVita.one erfolgreich                               | 11 |
| Abbildung 16: E-Mail zur Verifizierung Ihres Benutzeraccounts                    | 11 |
| Abbildung 17: Cookie-Nutzung                                                     | 12 |
| Abbildung 18: Login EnVita.one                                                   | 12 |
| Abbildung 19: Erste Schritte EnVita.one – Typ Moderator                          | 13 |
| Abbildung 20: Erste Schritte - 1. Benutzerdaten vervollständigen                 | 13 |
| Abbildung 21: Erste Schritte - 1. und 2. vollständig                             | 14 |
| Abbildung 22: Erste Schritte - 4. Meine Unternehmensdaten vervollständigen       | 14 |
| Abbildung 23: Erste Schritte - 5. Eine Lizenz erwerben                           | 15 |
| Abbildung 24: Erwerb Schnittstelle EnVita.one zum RKI                            | 15 |
| Abbildung 25: Lizenzkauf erfolgreich                                             | 16 |
| Abbildung 26: Übersicht Verträge                                                 | 16 |
| Abbildung 27: Übersicht Vertragspositionen                                       | 16 |
| Abbildung 28: Erste Schritte - 5. und Verschlüsselung vollständig                | 17 |
| Abbildung 29: Auftragsverarbeitung (AV) anzeigen                                 | 17 |
| Abbildung 30: Auftragsverarbeitung (AV) zustimmen                                | 17 |
| Abbildung 31: Dashboard sOne Web nach erfolgreicher Durchführung erster Schritte | 17 |
| Abbildung 32: Erste Schritte EnVita.one – Typ Benutzer                           | 18 |
| Abbildung 33: Erste Schritte - 1. Benutzerdaten vervollständigen                 | 18 |
| Abbildung 34: Erste Schritte - 1. und 2. Vollständig                             | 19 |
| Abbildung 35: Zentrum neu erstellen                                              | 19 |
| Abbildung 36: Neuanlage Zentrum                                                  | 19 |
| Abbildung 37:Zentrumsdaten vollständig befüllt                                   | 20 |
| Abbildung 38: Zentrum erfolgreich an EnVita.one übermittelt                      | 20 |
| Abbildung 39: Kachel Zentrumsinformationen in sOne Web                           | 21 |
| Abbildung 40: Anzeige übermitteltes Impfzentrum in sOne Web                      | 21 |
| Abbildung 41: EnVita.one Impfsurveillance                                        | 22 |
| Abbildung 42: Keine Verbindung zu EnVita.one                                     | 22 |

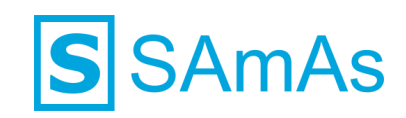

| Abbildung 43: Anmeldung EnVita.one                                                        | 22 |
|-------------------------------------------------------------------------------------------|----|
| Abbildung 44: EnVita.one Impfsurveillance Mapping durchführen                             | 23 |
| Abbildung 45: Auswahl selbst angelegten Infekt SARS-CoV-2                                 | 23 |
| Abbildung 46: Infekt und Impfstoffe zugeordnet                                            | 24 |
| Abbildung 47: Infekt von EnVita.one übernehmen                                            | 24 |
| Abbildung 48: Sicherheitsnachfrage Infekt von EnVita.one übertragen                       | 25 |
| Abbildung 49: Infekt SARS-CoV-2 von EnVita.one übertragen                                 | 25 |
| Abbildung 50: Impfmeldung vorbereiten                                                     | 26 |
| Abbildung 51: Mapping nicht durchgeführt                                                  | 26 |
| Abbildung 52: Einstellungen nicht konfiguriert                                            | 26 |
| Abbildung 53: Keine erfolgreiche Prüfung der Einstellungen                                | 27 |
| Abbildung 54: Impfmeldung vorbereiten erfolgreich                                         | 27 |
| Abbildung 55: Dashboard Einstellungen                                                     | 28 |
| Abbildung 56: Einstellung Impfsurveillance sOne Web                                       | 28 |
| Abbildung 57: Abmelden sOne Web                                                           | 28 |
| Abbildung 58: Registerkarte Kontrolle/Impfungen Impfstoffabhängig                         | 29 |
| Abbildung 59: Registerkarte Kontrolle/Impfungen Erregerabhängig                           | 30 |
| Abbildung 60: Impfstoff oder Erreger auswählen                                            | 30 |
| Abbildung 61: Impfung durchführen - Impfstoffabhängig                                     | 31 |
| Abbildung 62: Impfung durchführen – Erregerabhängig                                       | 31 |
| Abbildung 63: Durchgeführte Impfung – Impfstoffabhängig                                   | 32 |
| Abbildung 64: Durchgeführte Impfung – Erregerabhängig                                     | 32 |
| Abbildung 65: Durchgeführte Impfung melden                                                | 32 |
| Abbildung 66: Impfsurveillance übertragen                                                 | 33 |
| Abbildung 67: Impfsurveillance übertragen erfolgreich                                     | 33 |
| Abbildung 68: Impfsurveillance übertragen fehlerhaft                                      | 34 |
| Abbildung 69: Weitere Informationen nach Klick auf "Fehler"                               | 34 |
| Abbildung 70: Durchgeführte Impfung erfolgreich an das RKI gemeldet – Impfstoffabhängig   | 35 |
| Abbildung 71: Durchgeführte Impfung erfolgreich an das RKI gemeldet - Erregerabhängig     | 35 |
| Abbildung 72: Durchgeführte Impfung erfolgreich an das RKI gemeldet – Anzeige im Impfbuch | 35 |

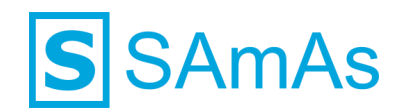

## Haftungsausschluss

Änderungen der Produktnamen, Produktspezifikationen und Produktfunktionen vorbehalten. Die Verwendung der Software von SAmAs GmbH erfolgt unter Lizenz. Alle Rechte vorbehalten. Die in diesem Dokument verwendeten Soft- und Hardwarebezeichnungen und Markennamen der jeweiligen Firmen unterliegen dem allgemeinen Warenzeichen-, Marken- oder patentrechtlichem Schutz.

Änderungen am vorliegenden Dokument vorbehalten. Das vorliegende Dokument darf weder ganz noch teilweise vervielfältigt, in einem Datenabfragesystem gespeichert oder anderweitig auf elektronische oder mechanische Weise oder per Fotokopie, Aufnahme, Scannen oder Ähnliches übertragen werden.

Für weitere Informationen kontaktieren Sie bitte info@samas.de.

SAmAs GmbH Technologiepark 9 33100 Paderborn Deutschland

 Telefon:
 +49 (5251) 20565-0

 Fax:
 +49 (5251) 20565-20

 E-Mail:
 info@samas.de

 Web:
 www.samas.de

© 1993 - 2021 SAmAs GmbH, Paderborn, Deutschland